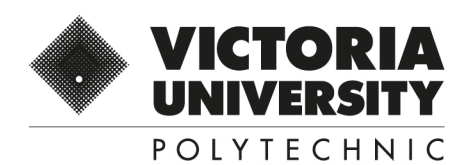

# GETTING STARTED WITH VU COLLABORATE

Student Guide for using VU Collaborate

PO Box 14428, Melbourne, Vic 8001, Australia +61 3 9919 6100 vupolytechnic.edu.au

Victoria University ABN 83776954731 CRICOS Provider No. 00124K (Melbourne), 02475D (Sydney), RTO 3113

# Contents

| Welcome                                                  |
|----------------------------------------------------------|
| What is VU Collaborate                                   |
| Computer Requirements and Supported Browsers             |
| Help and Support                                         |
| Login to VU Collaborate via MYVU Portal4                 |
| Forwarding your VU Student email to your personal email7 |
| Setting up notifications from the VU Collaborate space9  |
| Brightspace Pulse App11                                  |
| VU Collaborate Homepage13                                |
| What is a space16                                        |
| Space/Course Homepage                                    |
| Content                                                  |
| eLearning Activities                                     |
| Assessment Tasks                                         |
| Quiz Style Assessments                                   |
| Dropbox Style Assessments                                |
| Results                                                  |
| Accessing Work Submitted                                 |
| Communication                                            |

# Welcome

**Welcome**, new students. This guide will provide you detailed information on functionalities of VU Collaborate to assist you finding your way around the system.

# What is VU Collaborate?

VU Collaborate is the Learning Management System used by Victoria University Polytechnic. Using VU Collaborate, you will be able to access your course materials, assessments, feedback results and you will be able communicate with your teachers/peers.

| Component           | Windows                                                                                           | Мас                                                                         |  |
|---------------------|---------------------------------------------------------------------------------------------------|-----------------------------------------------------------------------------|--|
| Internet Browser    | Chrome (Recommended)/FireFox - latest<br>version/ Microsoft Internet Explorer - latest<br>version | Chrome (Recommended)<br>FireFox - latest version<br>Safari - latest version |  |
| Operating System    | Microsoft Windows XP, Vista, 7, 8, or 10                                                          | Mac OS X/ Mac OS9 or OSX                                                    |  |
| System Memory       | 1GB (Minimum) 512MB or higher (O                                                                  |                                                                             |  |
| Internet Connection | Broadband DSL or Cable-Modem strongly recommended<br>56kbs dial-up modem                          |                                                                             |  |
| Audio               | Sound Card and Speakers<br>Also Recommended: Computer headphones with microphone                  |                                                                             |  |
| Video               | SVGA or XVGA monitor<br>capable of displaying 1024x768 resolution in thousands of colours         |                                                                             |  |
| Software            | Microsoft Office                                                                                  |                                                                             |  |

# **Computer Requirements and Supported Browsers**

# Help and Support

Your teacher is your first point of contact for VU Collaborate related issues you have. Email your teacher the details of the problem you are experiencing with regard VU Collaborate.

If you have, login issues contact the Victoria University's IT Service Desk through: Online : Select this link: Log a job Call : +61 3 9919 2777 (select option 1) Email : servicedesk@vu.edu.au

# Login to VU Collaborate via MYVU Portal

For new students, log into VU Collaborate is best done by firstly login into the MYVU Portal.

- 1. Navigate to: <u>www.vu.edu.au</u>
- 2. Select Login

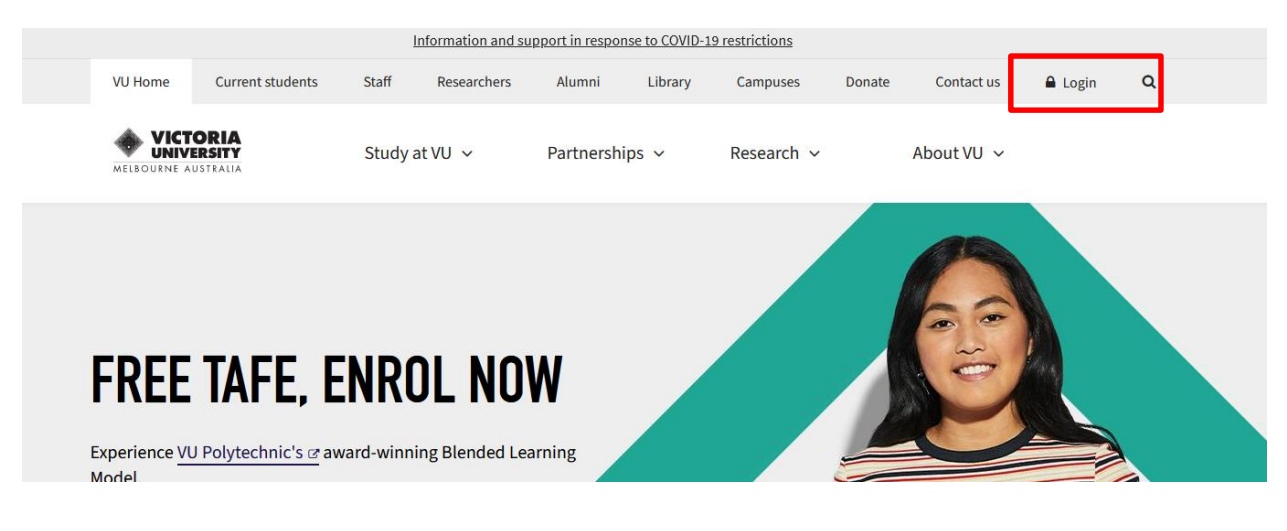

3. Select MyVU (students)

| O MyVU (students)               | O MyVU (staff)                   | ✓ Student email                  | 🗴 VU Collaborate                  |
|---------------------------------|----------------------------------|----------------------------------|-----------------------------------|
| Our MyVU Portal provides access | Login to the MyVU Portal as a    | Student email is accessible from | VU collaborate is accessible from |
| details including invoices,     | university systems via the staff | computers on all vu campuses.    | computers on all vu campuses.     |
| enrolments, results and         | portal.                          |                                  |                                   |

4. Enter the Student ID and Password (Refer to instructions below)

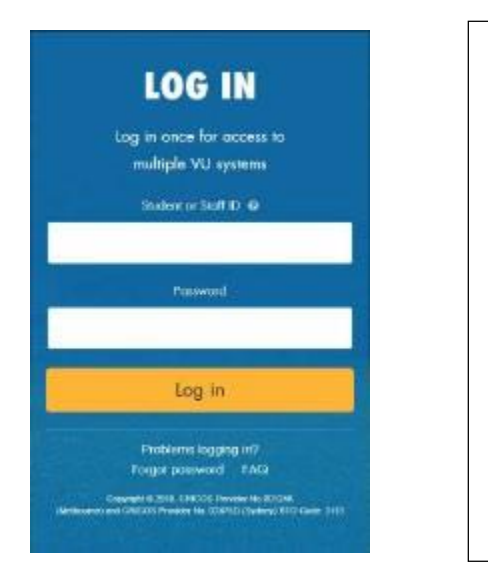

## User name:

Use "s" (lower case) followed by your student ID number provided in your offer email. For example, s4614567.

## New user password:

Your default password will be set to "**Temp**" (uppercase T) followed by your date of birth in the format TempDDMMYYYY.

Click 'Log in'.

VUPOLYTECHNIC.EDU.AU

CRICOS Provider No. 00124K (Melbourne) and CRICOS Provider No. 02475D (Sydney). RTO Code: 3113

## 5. Enter the contact Details

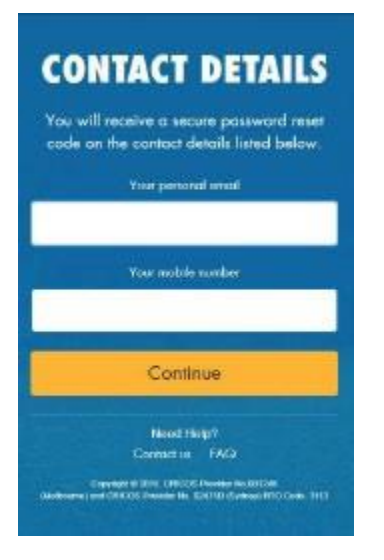

Type in your personal email address and a mobile number.

Click 'Continue' to go the next page.

6. Change the Password

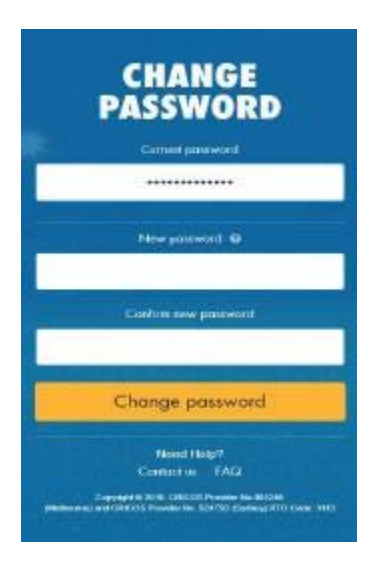

Type in current password followed by new password. Then confirm the new password.

Click on 'Change password' to go to MyVU.

• If you are unsure of your Student ID, contact the VUHQ on +61 3 9919 6100

If you are having difficulty in accessing the MyVU Portal, more information can be accessed <u>here</u> or you can contact IT ServiceDesk on
 +61 3 9919 2777

- Once you successfully log into the MyVU Portal you will be navigated to the Homepage of Student MyVU Portal.
  - a) Select MYVU Portal

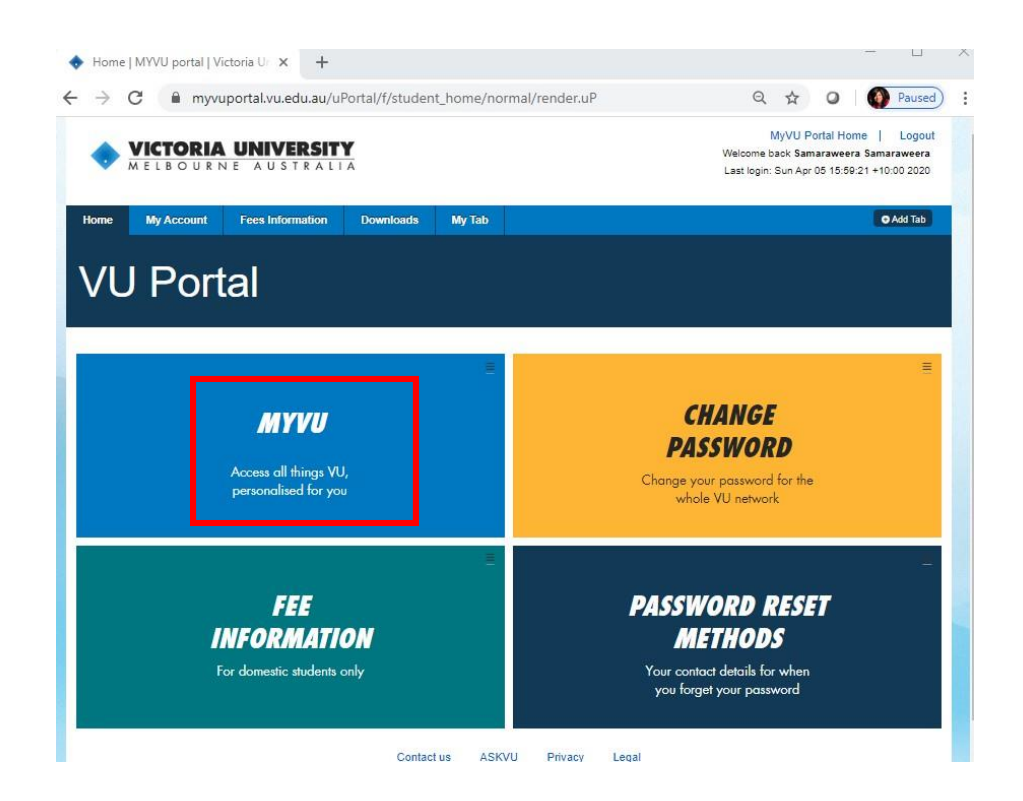

b) Now select VU Collaborate

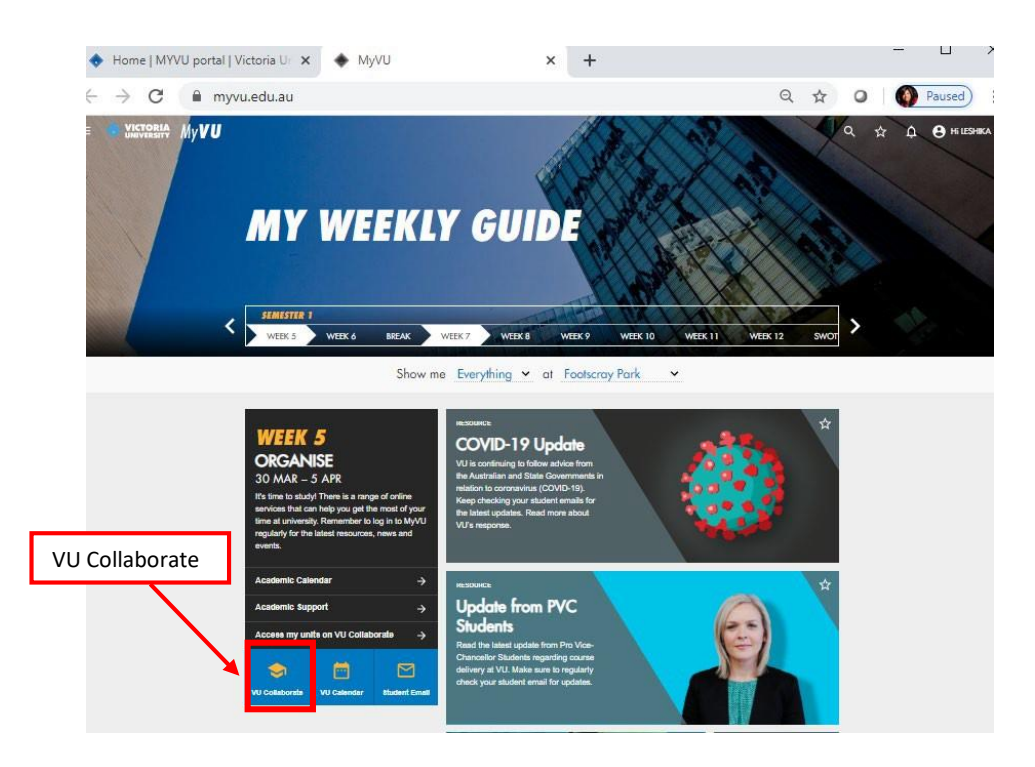

Once you have completed this process and set up your individual password, VU Collaborate can be accessed in future by following the steps below:

- 1. Navigate to: vucollaborate.vu.edu.au
- 2. Enter your Student ID and Password, then select login

You will now see your VU Collaborate Home Page and the Courses in which you are enrolled.

# **Setting up notifications**

## Forwarding your VU Student email to your personal email

All email correspondence in VU Collaborate is automatically sent to your VU Student email account. If you have a personal email account that you check regularly, you can redirect your VU Student emails to your preferred personal email address. This will enable all notifications from VU Collaborate to be automatically sent to your preferred personal email address.

To forward your VU student emails into your preferred personal email account, follow these steps:

1. From MyVU Portal, select Student Email

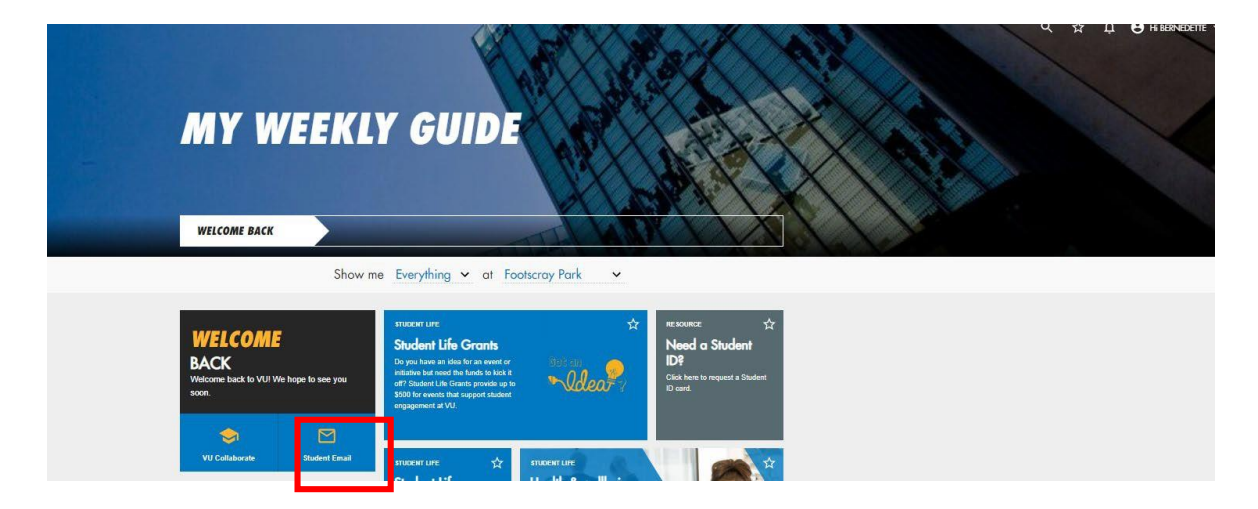

2. Select the settings icon in the top right corner of your Student Email

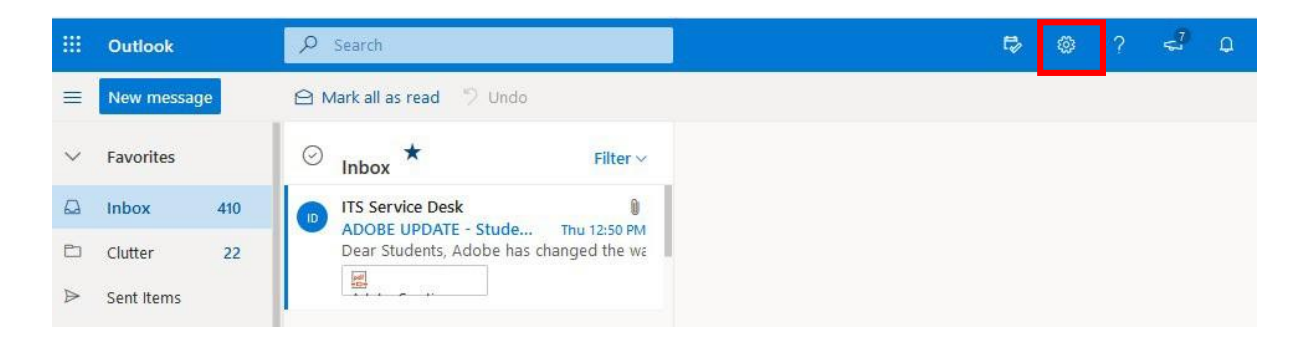

## 3. Select View all Outlook settings

|    | 🕫 🐵 ? 🖓                     | e o (   |
|----|-----------------------------|---------|
|    | Settings                    | ;       |
|    | 🔎 Search Outlook setting    | gs      |
|    | Theme                       |         |
|    |                             |         |
|    |                             |         |
|    | View all                    |         |
|    | Dark mode                   |         |
| 1  | Focused Inbox               |         |
| 1  | Desktop notifications       |         |
|    | Display density ①           |         |
| in | =                           |         |
|    | Full Medium                 | Compact |
|    | Conversation view ①         |         |
|    | Newest messages on to       | op      |
| T  | View all Outlook settings 5 |         |
|    | view all Outlook settings   | e<br>e  |

## 4. Select Forwarding and

Then type your preferred personal email address.

## Select Save

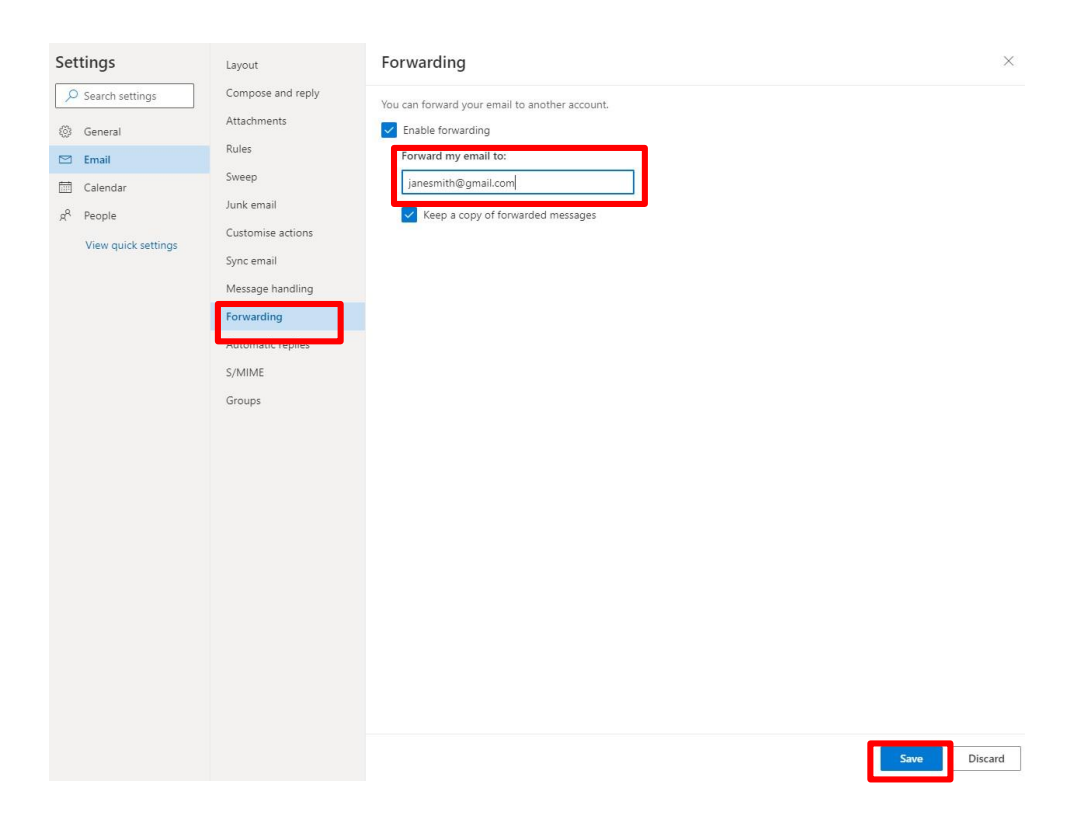

# Setting up notifications from the VU Collaborate space

Notification control how you receive notifications about activity in your courses. You can receive instant notifications as things happen.

| <b>1.</b> From the Qualification home space – se               | elect <b>'Space Home'</b> |                                                 |  |
|----------------------------------------------------------------|---------------------------|-------------------------------------------------|--|
| ★ VICTORIA<br>VINITERSITY<br>PRIVILENT MAST-TLI50219 - Diploma | of Logisti 🏭 🖂            | වූ 🗊 💭 BB Bernedette Bonanno දිටු               |  |
| Space Home Content Communication - Assessments                 | ✓ Results ✓ Tools ✓ Vide  | o Space Admin Help 🗸                            |  |
| MAST-TLI50219 - Diploma of Logistics (Trades)                  |                           |                                                 |  |
| News 🗸                                                         |                           | Learning Supports @ VU 🗸 🗸                      |  |
| Welcome! ~                                                     | ×                         | Support Services and Assessment     Adjustments |  |
| Hi Bernedette,                                                 | Recommended               |                                                 |  |
|                                                                |                           |                                                 |  |

## 2. From 'News' select the downward arrow and select 'notifications'

| pace Ho                 | ome Content Com                            | munication - Assessments -                                                                                                    | • Results 🗸 Tools 🗸 Sr       | pace Admin Help 🗸                                 |
|-------------------------|--------------------------------------------|----------------------------------------------------------------------------------------------------|------------------------------|---------------------------------------------------|
|                         |                                            |                                                                                                    |                              |                                                   |
|                         |                                            |                                                                                                    |                              |                                                   |
|                         |                                            |                                                                                                    |                              |                                                   |
| M                       | AST-Diplor                                 | na of Nursing (                                                                                                    | (HLT54115) -                 | - Version 3 (2019)                                |
|                         |                                            | and the second second se |                              |                                                   |
|                         |                                            |                                                                                                    |                              |                                                   |
| News                    | ~                                          |                                                                                                    |                              | Updates 🗸                                         |
| We                      |                                            |                                                                                                    | ×                            | There are no current updates for MAST             |
| TTC                     | Go to News Tool                            |                                                                                                    |                              | Diploma of Nursing (HLT54115) - Versi<br>3 (2019) |
| Hi Le                   | New News Item                              |                                                                                                    | Recommended                  |                                                   |
| 141 1                   |                                            | rsing course space.                                                                                                    | Browser                      |                                                   |
| vveice                  | Reorder News Items                         |                                                                                                    |                              |                                                   |
| By pa                   | Reorder News Items                         | ation you will learn the                                                                                                    | For the                      | Calendar 🗸                                        |
| By pa<br>essen          | Reorder News Items                         | ation you will learn the equired to work under                                                                                                    | For the best                 | Calendar 🗸                                        |
| By pa<br>essen<br>super | Reorder News Items<br>RSS<br>Notifications | ation you will learn the<br>equired to work under<br>e across a range of health                                                                                                    | For the<br>best<br>experienc | Calendar 🗸<br>Friday, 31 May, 2019 👂              |

3. Now you will see the list of instant notifications you can receive from your VU Collaborate space. You can select the items you wish to receive notifications. Recommended settings include; Grades -grade item released, Grades -grade item updated, News – new item available, News – item updated

Once you finish selecting the notification items, select Save.

| Instant Notifications                                                                                         | Email     |
|----------------------------------------------------------------------------------------------------|-----------|
| Activity Feed - new comments from others on a post                                                            |           |
| Activity Feed - new posts created by others                                                                   |           |
| Assessment Dropbox - assignment feedback released                                                             |           |
| Assessment Dropbox - assignment feedback updated                                                              |           |
| Assessment Dropbox - dropbox folder due date or end date is 2 days away                                       |           |
| Assessment Dropbox - publish all feedback completion                                                          |           |
| Content - content item created                                                                                |           |
| Content - content item updated                                                                                |           |
| Content - content overview updated                                                                            |           |
| Discussions - new message posted to a forum, topic or message for which I subscribed to instant notifications |           |
| ePortfolio - feedback added to subscribed items                                                               |           |
| ePortfolio - another user has subscribed to your updates                                                      |           |
| ePortfolio - feedback added to my items                                                                       |           |
| Grades - grade item released                                                                                  |           |
| Grades - grade item updated                                                                                   |           |
| News - item updated                                                                                           |           |
| News - new item available                                                                                     |           |
| Quizzes - quiz end date is 2 days away                                                                        | $\square$ |
| Save Cancel                                                                                                   |           |

You will now receive notifications to your email (VU Student email) from selected items in the Notifications setting.

# **Brightspace Pulse App**

You can download the Brigtspace Pulse App and access your VU Collaborate space through your phone.

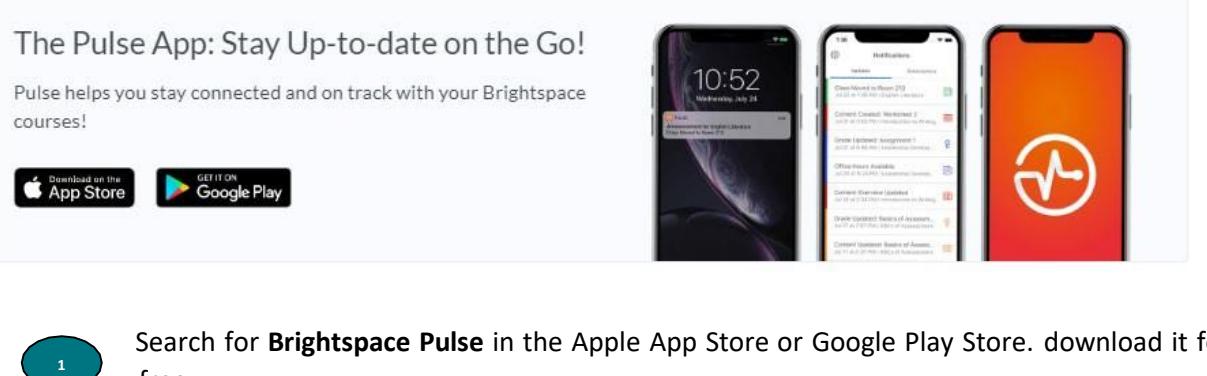

Search for Brightspace Pulse in the Apple App Store or Google Play Store. download it for free

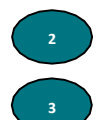

Tap the app to open it

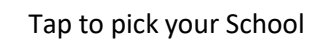

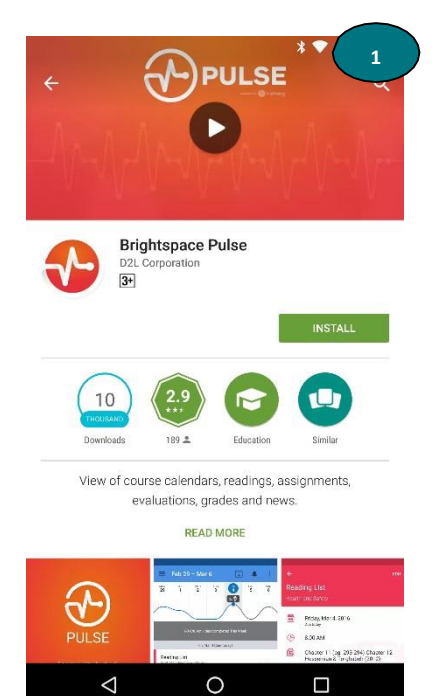

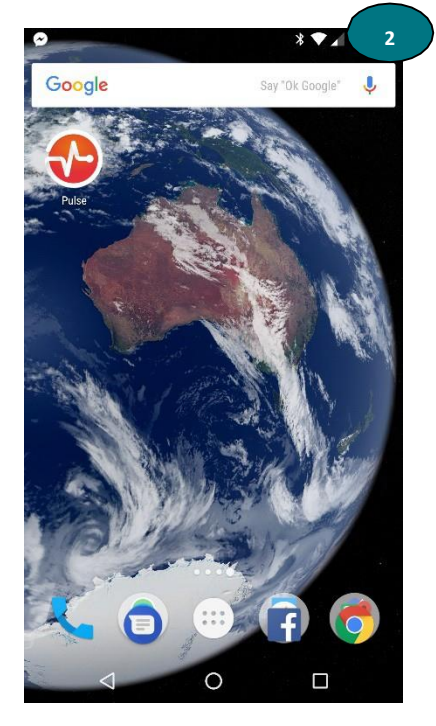

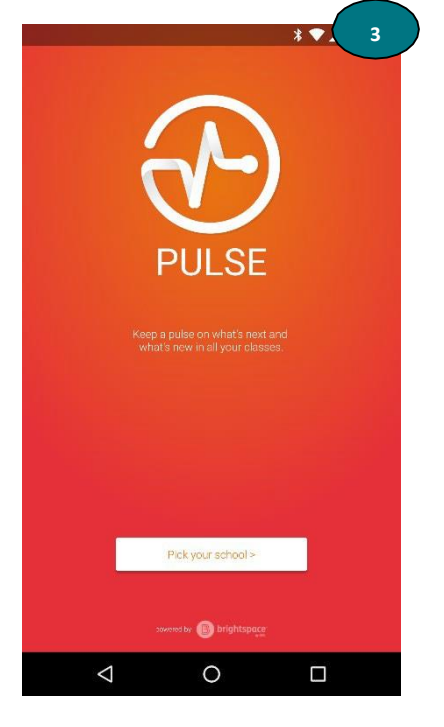

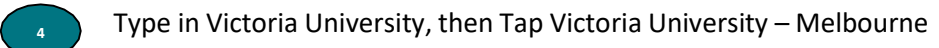

Log in with your Student ID and Password

5

Review your Course Calendar and Notifications

| * • 4                                                                        | ₽ * ♥ 5                                                                       | ₽ * ♥ 6                                                                                             |
|------------------------------------------------------------------------------|-------------------------------------------------------------------------------|----------------------------------------------------------------------------------------------------|
| Q Victoria <u>univ</u> X                                                     | ← Sign in                                                                     | Notifications                                                                                       |
| University of Victoria                                                       |                                                                               | UPDATES SUBSCRIPTIONS                                                                               |
| University of Houston - Victoria                                             | MELBOURNE AUSTRALIA                                                           | Today                                                                                               |
| Victoria University - Melbourne                                              | MV///LI Dortol                                                                | Welcome to the course 15:11<br>MAST-Derrificate IV in Logistics - TLI42010                          |
|                                                                              | INF VU PULLAI                                                                 | UAL- Cert III In Health Administration HLT37315 (2016VB1HA4) - W                                    |
|                                                                              |                                                                               | ASSESSMENT 1 DUE 21/02/17 11.06<br>(OHCPRP003) Reflect on and Improve Own Professional Practice - G |
|                                                                              | Login                                                                         | US-41<br>QUAL: Cert III In Individual Support. CHC33015 (2016VB1ACH) - W                            |
|                                                                              | Information marked with an asterisk (*) is required:<br>Student or Staff ID * | Yesterday                                                                                           |
|                                                                              | e.g. \$1234567, or \$1234567 for staff                                        | CHCECE003 21:14<br>QUAL- Diploma of Early Childhood Education and Care CHCS0113 (2                  |
| i univ University universities<br>1 2 3 4 5 6 7 8 9 0<br>q w e r t y u i o p | Password *                                                                    | USHC WORK 15.33<br>QUAL- Diploma of Early Childhood Education and Care CHC50113 (2                  |
| e * * * + * ( )<br>a s d f g h j k l                                         | Login Forgot your password? 😰                                                 | First aid workshop 1454<br>QUAL- Cert III In Health Administration HLT37315 (2016VB1HA4) - W        |
|                                                                              | Need some help ?<br>Call us on +61 3 99192777, or                             | Personal care assessments 14.48<br>QUAL- Cert III in Individual Support CHC33015 (2016VB1ACI) - W   |
| 123 , <sup>\$</sup> ≫swiftKey . <sup>1</sup> ? ↩°                            | find answers online at ASKVU #*                                               | Calendar Notifications                                                                              |
|                                                                              | < 0 □                                                                         |                                                                                                    |

# Finding your way around

## VU Collaborate Homepage

**VU Collaborate Home** is the starting point of your Learning Management System. Once you successfully login through MyVU portal you will be navigated to VU Collaborate Home.

# MiniBar

The minibar is the main navigation tool to courses and personal settings in VU Collaborate. The minibar contains a link to VU Collaborate Home, the course selector (waffle), alerts, and personal menu.

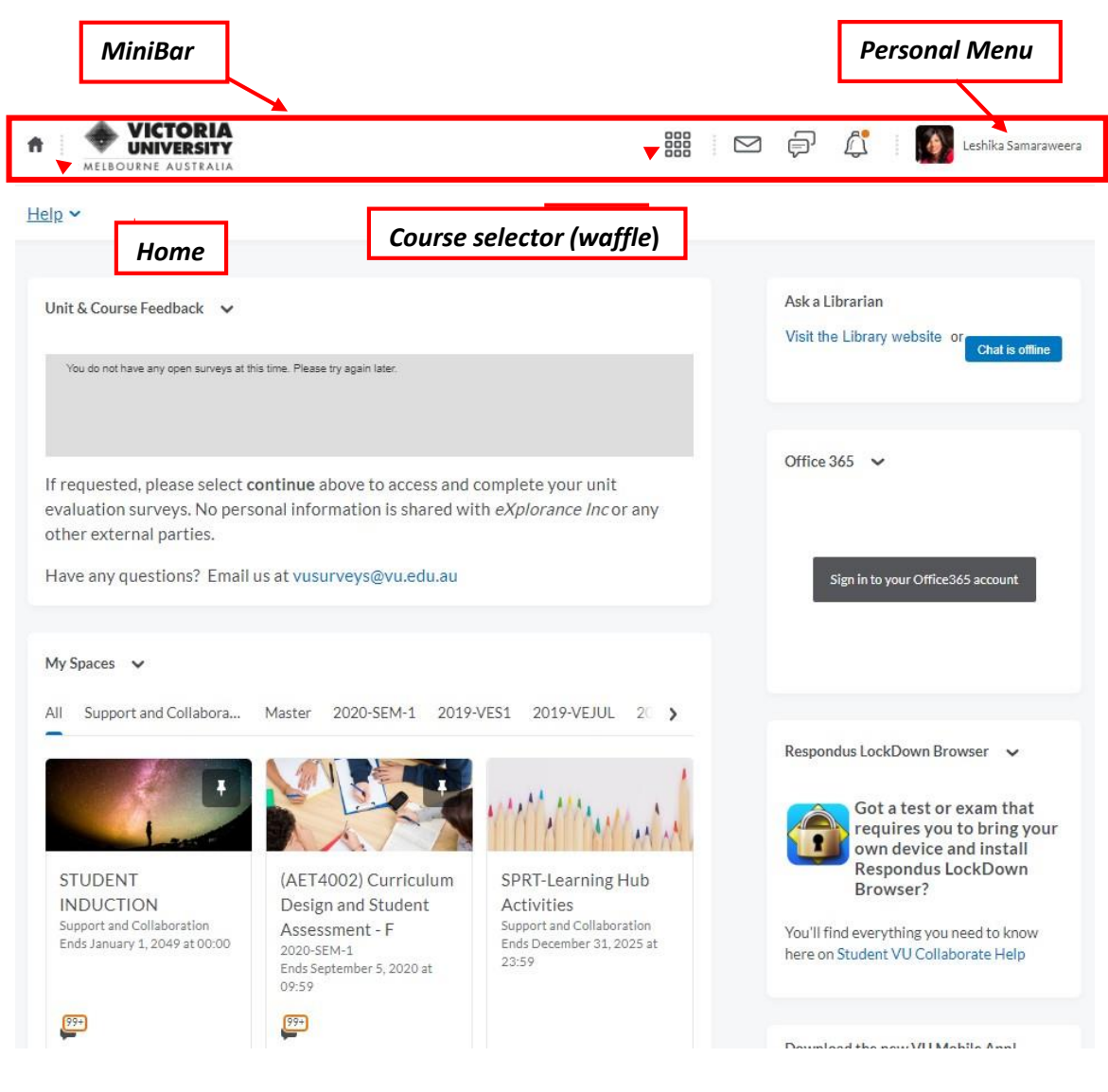

View All Courses (10)

## **Space selector**

My Spaces section (in VU Collaborate Home) is comprised of courses you are enrolled at Victoria University. You can sort them by course name or by last date accessed.

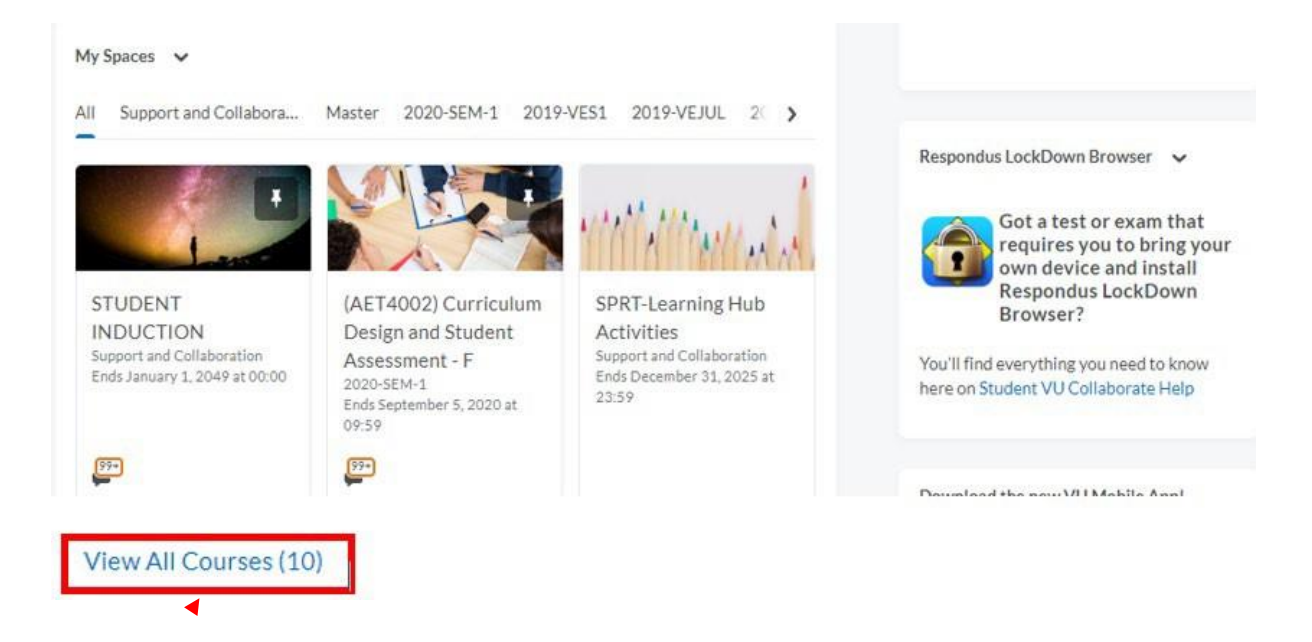

Select **View All Courses** to expand the course list if any course space is not visible. You will then be navigated to the following page.

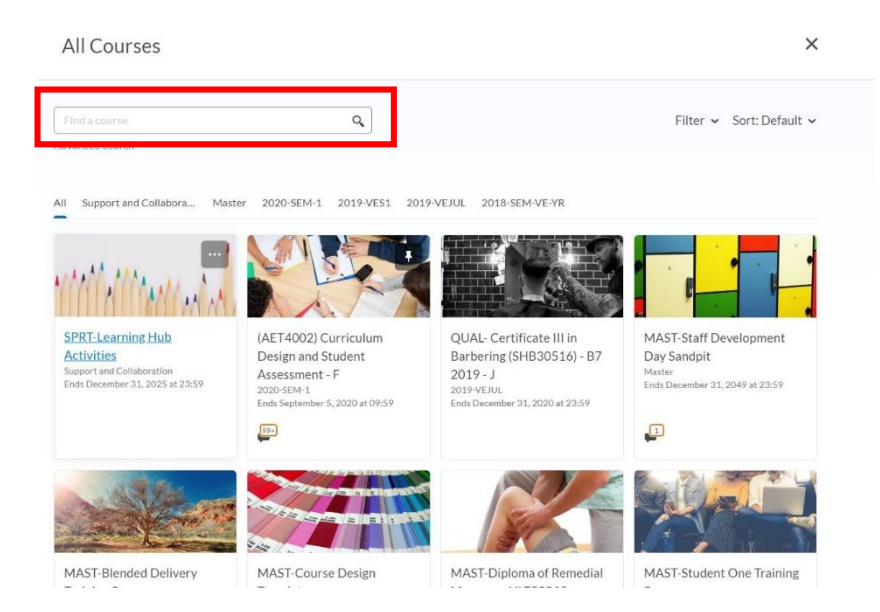

Use the Search bar to find a course (unit) by typing the course name.

Waffle in the Minibar can be used to search for courses/units. Select the Waffle and you can see a drop down menu of courses/units you are enrolled for.

You can Pin The courses to the top of the list for easier navigation.

| VICTORIA     VICTORIA     VICTORIA |                                                                                       | Leshika Sama |
|----------------------------------------------------------------------------------------------------|---------------------------------------------------------------------------------------|--------------|
| Help 🗸                                                                                                    | STUDENT INDUCTION - SUPP-STCP                                                         | Ŧ            |
|                                                                                                    | (AET4002) Curriculum Design and Student Assessment - F - AET4002-66-2020-SEM-1-123210 | Ŧ            |
| Unit & Course Feedback 🗸                                                                                                    | SPRT-Learning Hub Activities - SPRT-102146                                            | Ŧ            |
| You do not have any open surveys at this time. Plea                                                                                                    | QUAL- Certificate III in Barbering (SHB30516) - B7 2019 - J - MULT-119337             | Ŧ            |
|                                                                                                    | MAST-Staff Development Day Sandpit - MSTR-73383                                       | Ŧ            |
| If requested, please select continue evaluation surveys. No personal info                                                                                                    | MAST-Blended Delivery Training Space - MSTR-102686                                    | Ŧ            |
| other external parties.                                                                                                    | MAST-Course Design Templates - MSTR-102687                                            | Ŧ            |

# **Personal Menu**

Personal menu can be used to update your Profile, Notification options, Account Settings and to Logout. To access the personal menu select your name in the Minibar

| MELBOURNE AUSTRALIA               | 🛗 🖂 🗊 🍂 🚺 Leshika Samaraweera                |
|-----------------------------------|----------------------------------------------|
| Help 🗸                            | Profile<br>Notifications<br>Account Settings |
| COVID-19 Remote Delivery Update 💙 | Logout                                       |

## Alerts

Orange circle appears on the alert icon means that you have undead alerts

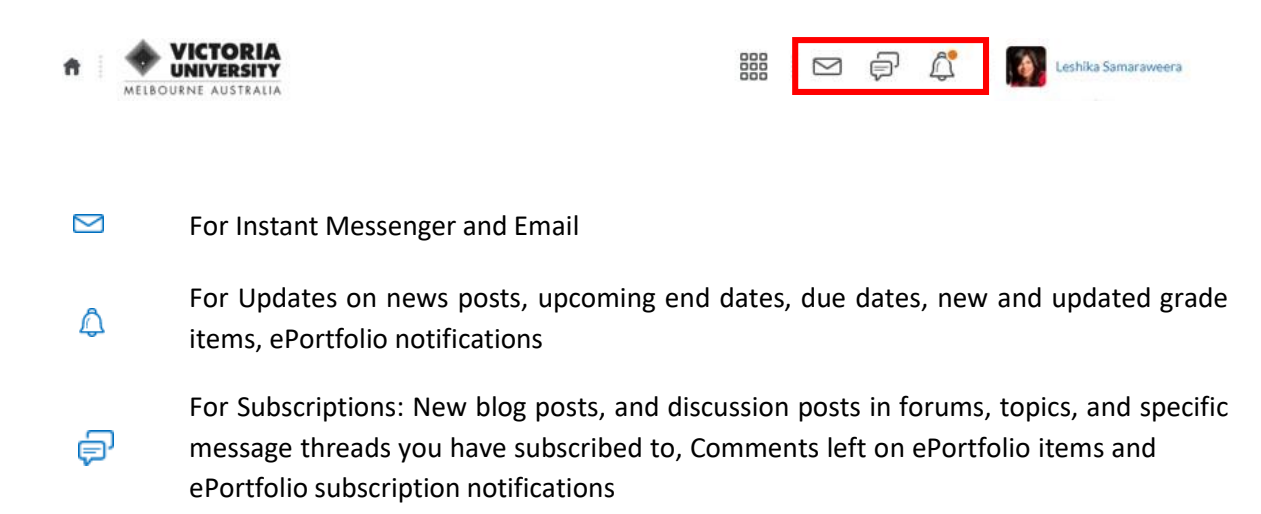

# What is a space?

Once you choose a space from the VU Collaborate Homepage you will be navigated to the Course Homepage. Each space is a course or unit of study, where you can access content, activities and assessments related to that course or unit of study. Within a space, you can:

- Access your course content including eLearning activities and additional resources
- View and attempt assessments such as assignments, essays, quizzes
- Communicate with your teachers and peers in the course/unit
- View feedback, grades and results around your current progress

# Space/Course Homepage

This is the first page you see when you navigate to a course. It contains widgets, tool links on the navbar, News, Calendar and Updates

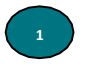

**The navbar** is the main navigation tool within a course/unit space. Navbar provides links to :

- Content: All materials, information and assessments related to the unit/course
- Communication: All channels of communication within the space including Discussions, Emails, News and the WebEx, Zoom virtual classroom tools
- Results : Grades and User Progress
- Toolbox: Options such as ePortfolio, Calendar, Attendance
- Help: Learning support, students help, IT Service Desk, Student Tools

**News** section is comprised of important messages teachers post related to the course. Through News you are able to access important events that teachers have published. You are required to visit these news items regularly to keep yourself up-to-date with course information.

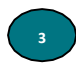

The **Updates** section will display any new emails, dropbox submissions, and new posts in the discussion rooms. These updates are related to activities within the space.

The **Calendar** is an important tool for displaying upcoming events in the course. Calendar will display assessment due dates, in-class events and important event dates published by teachers.

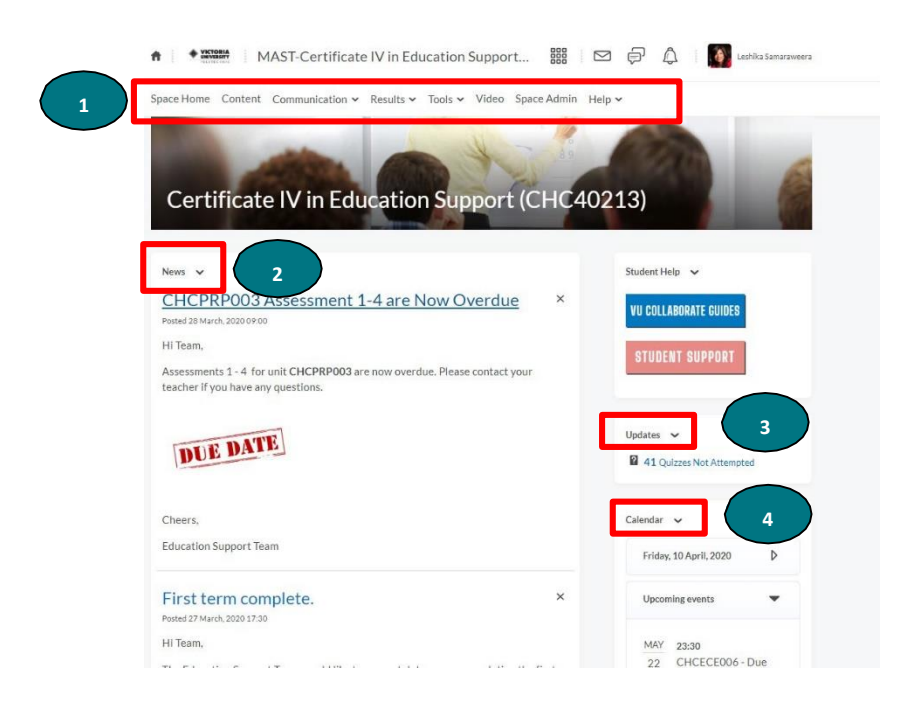

# Content

The content area is where you can access all of your learning materials and assessments. To access the content area select the **Content** tab from the navbar

All course related information can be accessed from the left of the screen.

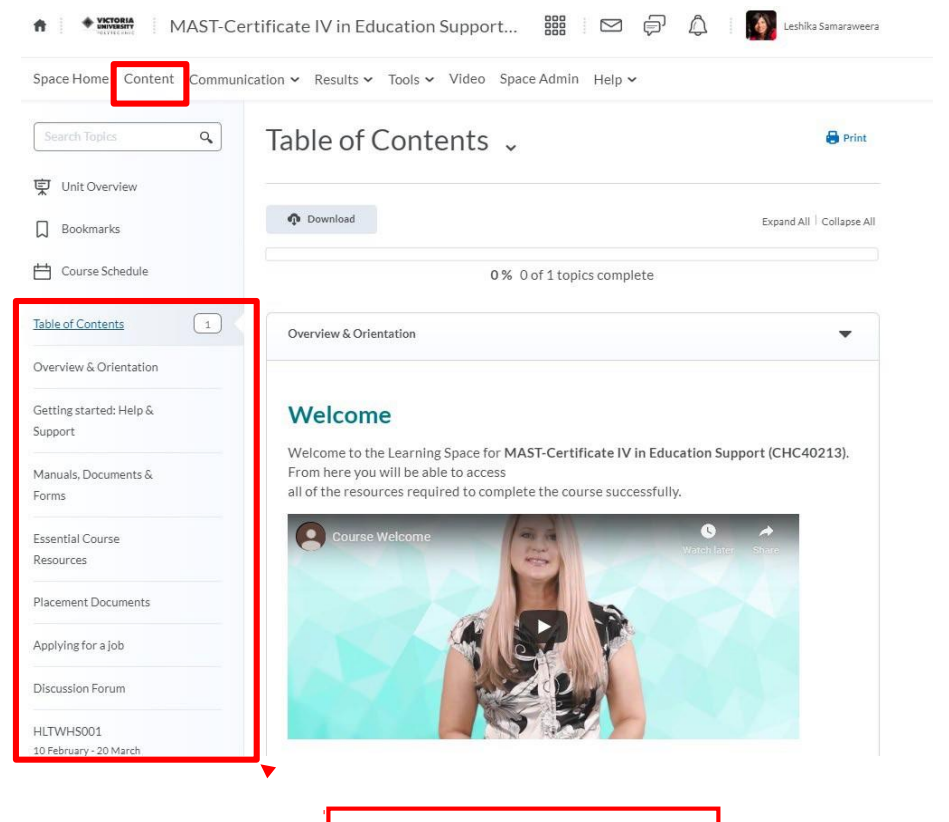

Course /Unit Navigation

Each unit in your course is presented in Course/Unit Navigation Menu. The structure of a unit is comprised of:

|                   | Search Topics Q                                         | HLTWHS001 Participate in                                                                                                    |
|-------------------|---------------------------------------------------------|----------------------------------------------------------------------------------------------------|
|                   | Unit Overview                                           | workplace health and safety                                                                                                    |
|                   | D Bookmarks                                             | ~                                                                                                    |
|                   | Course Schedule                                         | Cue 14 May at 17:00 C Starts 19 April, 2021 09:00                                                                                                    |
|                   | Table of Contents 202                                   | Participate in workplace health and safety (HLTWHS001)                                                                                                    |
| a) eLearning      | Overview & 6                                            | This unit describes the skills and knowledge required for workers to participate in safe work<br>practices to ensure their own health and safety, and that of others.                                                                                                    |
| Activities        | II Orientation                                          | The unit applies to all workers who require knowledge of workplace health and safety (WHS) to<br>carry out their own work, either under direct supervision or with some individual responsibility.                                                                                                    |
|                   | Getting started: Help 4                                 | New      Add Activities      Xea      Xea |
| b) Additional     | HLTWHS001 [12]                                          | # SA4 HITWHSOOI Line Guide v3 Anvil 2021                                                                                                    |
| Recourses         | workplace health and safety                             | Word Document                                                                                                    |
| c) Assessment     | Begins 19 April                                         | ELearning Activities (HLTWHS001)                                                                                                    |
| Tasks             | eLearning Activities 6<br>(HLTWHS001)                   | eLearning module/s                                                                                                    |
| d) Student Survey | Additional<br>Resources                                 | Work your way through the eLearning module/s below and ensure that you complete all of<br>the required tasks within each interaction.                                                                                                    |
|                   | Assessment Tasks 6<br>II (HLTWH5001)<br>Begins 22 April | New 🗸 Add Activities 🗸                                                                                                    |
|                   | Student Survey                                          | Participate in Workplace Health & Safety - Part 1 (HLTW-HSO01) G SOM VOiet                                                                                                    |

CRICOS Provider No. 00124K (Melbourne) and CRICOS Provider No. 02475D (Sydney). RTO Code: 3113 VU Collaborate Student Guide Oct 2021 V3 Page **18** of **40** 

# **eLearning Activities**

eLeanring activities are interactive learning tools, which are designed to present the content of your course.

## To access eLearning activities:

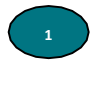

Select the eLearning Activities section, which is listed under the unit you are studying. All related eLearning Activities will be displayed on the right side of the screen.

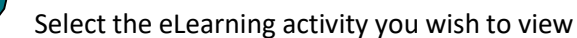

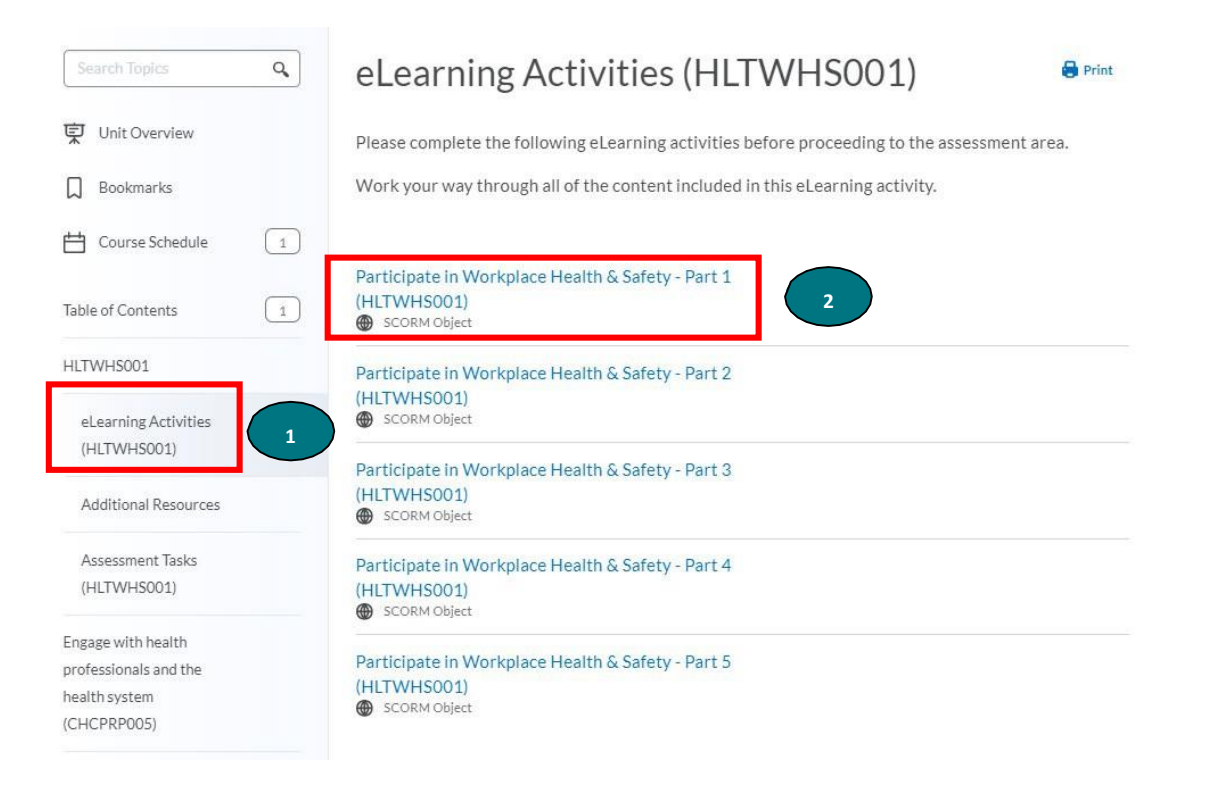

The eLearning activity will now load within the same window. If you wish to view the eLearning Activity in full screen mode, choose the <sup>32</sup> icon. Once you finish the eLearning Activity close the window to return to the VU Collaborate space.

Participate in Workplace Health & Safety - Part 1 (HLTWHS001)

ts > HLTWHS001 > eLearning Activities (HLTWHS001) > Participate in Workplace Health & Safety - Part 1 (HLTWHS001)

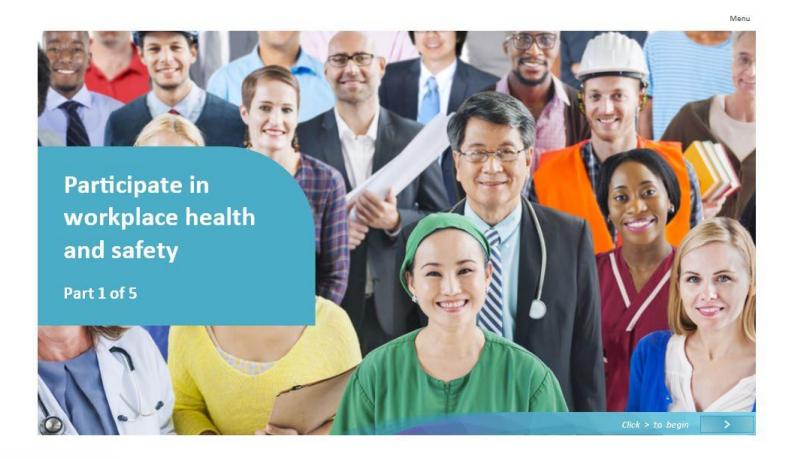

Each eLearning activity is comprised of information on how to navigate through the activity and complete it. Read the content of the eLearning Activity carefully.

53

# Stop and start again

If you stop the eLearning Activity without completing and try to revisit it again you will be given the option of resuming from where you left off.

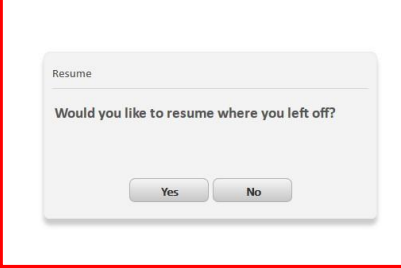

# Completion

Once you complete the eLearning Activity you will get a completion notification.

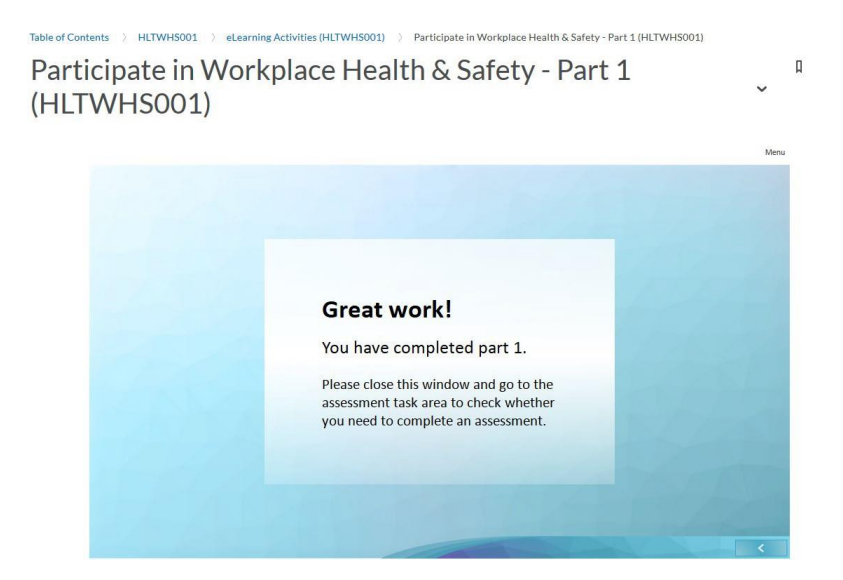

# Navigate to eLearning Section

To visit the eLearning Activity section again you can use the **breadcrumb trail.** The breadcrumb trail allows you to identify where you are within a course/unit easily. To return to the content area that you last accessed, choose the last active link on the breadcrumb trail.

 Table of Contents
 > HLTWHS001
 > eLearning Activities (HLTWHS001)
 > Participate in Workplace Health & Safety - Part 1 (HLTWHS001)

Participate in Workplace Health & Safety - Part 1 (HLTWHS001)

# **Additional Resources**

Some units may be comprised of additional resources that you are expected to read before you attempt the Assessment Tasks. To access Additional Resources:

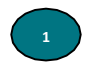

Select the Additional Resources section, which is listed under the unit you are studying. All related Additional Resources will be displayed on the right side of the screen.

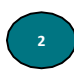

Select the Additional Resource you wish to view

| Search Topics Q                                                               | Additional Resources 🗸 😔 Print 🔅 Settings                                                                                                    |
|-------------------------------------------------------------------------------|----------------------------------------------------------------------------------------------------|
| <ul> <li>Unit Overview</li> <li>Bookmarks</li> <li>Course Schedule</li> </ul> | Add restrictions  These additional resources and readings are to help consolidate your learning before you attempt your assessments. Take your time to review the material included below. |
| Table of Contents 1<br>HLTWHS001<br>10 February - 20 March                    | New V Add Activities V 🌮 Bulk Edit Expand All   Collapse All                                                                                                    |
| eLearning<br>Activities<br>(HLTWHS001)                                        | Worksafe Resources                                                                                                    |
| Additional<br>Resources                                                       | Exampliance codes and codes of Practice                                                                                                    |

# **Assessment Tasks**

Once you complete viewing the course content, your teachers will guide you on undertaking Assessment Tasks of the unit. This section will guide you through how to access and complete some of the more common Assessment Tasks in VU Collaborate.

# To access assessment tasks of the unit:

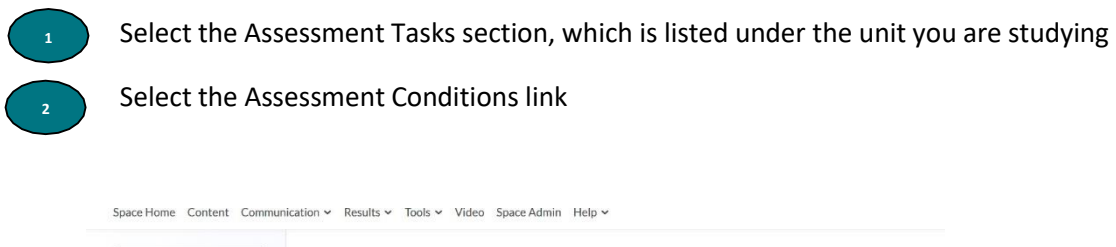

| Search Topics                          | ٩        | Assessr                                                                                                    | nent Tasks                                         |                        | 🖨 Print                         | Settings     |  |  |
|----------------------------------------|----------|----------------------------------------------------------------------------------------------------|----------------------------------------------------|------------------------|---------------------------------|--------------|--|--|
| 京 Unit Overview                        |          | (HLTW                                                                                                    | HS001)                                             |                        |                                 |              |  |  |
| Bookmarks                              |          | ~                                                                                                    |                                                    |                        |                                 |              |  |  |
| Course Schedule                        |          | Add restriction:                                                                                                | S                                                  |                        |                                 | ø            |  |  |
| Table of Contents                      | 1        | The assessment<br>competencies c                                                                                | ts below are designed t<br>overed in this cluster. | o assess and check yo  | ur understanding of the units o | of           |  |  |
| HLTWHS001<br>10 February - 20 Mar      | ch       | Take your time and read through the assessment briefs carefully ensuring that follow the instructions included. |                                                    |                        |                                 |              |  |  |
| eLearning<br>Activities<br>(HLTWHS001) |          | Important<br>Make sure that                                                                                     | you submit your assess                             | sments by their requir | ed due date.<br>Expand All      | Collapse All |  |  |
| Additional<br>Resources                |          | Assessment Checklist                                                                                            | Conditions - Click here                            | e to read 🗸            | 2                               |              |  |  |
| Assessment Tas<br>(HLTWH5001)          | <u>a</u> | Note: You m<br>assessment                                                                                       | iust read and accept th<br>tasks.                  | e assessment conditio  | ns before you can complete th   | ie           |  |  |
| II Assessment                          | ask      | # Assessme                                                                                                    | nt Task 1                                          |                        |                                 | -            |  |  |
| Assessment                             | ask      |                                                                                                    |                                                    |                        |                                 |              |  |  |

#### VUPOLYTECHNIC.EDU.AU

You will then be navigated to Assessment Conditions page. You are required to read and accept the Assessment Conditions for Assessment Tasks to be released. Assessments Conditions provide you with information on re-assessment, assessment appeals and plagiarism. If you need further clarification with regard to Assessment Conditions, please contact your teacher.

## To accept the Assessment Conditions:

Select the checkbox beside 'I understand and accept the conditions of my assessments'.

HLTWHS001 - Assessment Conditions - Click here to read -

| 0 % 0 of 1 items complete                                                                                                    |
|----------------------------------------------------------------------------------------------------|
| Assessment Conditions                                                                                                    |
| I understand and accept the conditions of my assessments.                                                                                                    |
| By accepting these conditions I declare that I have read and understood all of the conditions that relate to my assessment tasks including:                                                                                                    |
| Re-assessment                                                                                                    |
| Assessment Appeals                                                                                                    |
| Plagiarism and Collusion<br>Plagiarism is 'a practice that involves the using of another person's intellectual output and presenting it as one's own'. This<br>includes the presentation of work that has been copied, in whole or part, from other sources (including other students' work,<br>published books or periodicals, or unpublished works or unauthorised collaboration with other persons), without due<br>acknowledgement. |
| Consequences of Plagiarism and Collusion<br>A student found to have plagiarised material will be subject to one or all of the following:                                                                                                    |
| Referral to Course Coordinator/Team Leader for: direction in regards to further submission, use of available support services such as Learning Hubs; and/or recording the alleged infringement on the student's file.                                                                                                    |
| Referral of the matter to the Manager for: issuing of written warning; re-submission of work for assessment or the undertaking of another form of assessment such as an oral or unseen examination; allocating a not competent result for the unit.                                                                                                    |
| Referral of the matter to the Dean for: suspension from the course; official disciplinary action by the University Disciplinary Committee.                                                                                                    |
| Further information can be found here.                                                                                                    |
| Should you have any further questions or concerns please contact your teacher.                                                                                                    |
|                                                                                                    |
|                                                                                                    |

Reflect in ePortfolio

## To view the Assessment Tasks

Once the checkbox is completed, your response will save

automatically.

To return to the Assessment tasks, select the 'Assessment Tasks' from the breadcrumb trail or simply use

# the 'back button' in your browser. Assessment Tasks are now available for you to undertake:

|                          | Space Home Content Communication - Assessments - Results - Tools - Video Space Admin Help -                                                                                                    |
|--------------------------|----------------------------------------------------------------------------------------------------|
|                          | Table of Contents & State 3 Lavering and Barbershon Business & Comply with organisational requirements within a nersonal services environment (SHRXIND0011                                                                                                    |
|                          | TABLE OF CODEPUS A STAVE A LAVEOR AND DATOPISTOD DUNDESS A CODOR WITH OPPORTS WITHOUT PROVIDENT STATUS AND A DESCRIPTION OF A DESCRIPTION OF A |
|                          | SHBXIND001 - Assessment Conditions - Click here to read                                                                                                    |
|                          | & accept                                                                                                    |
|                          | 100 % 1 of 1 items complete                                                                                                    |
|                          | Assessment Conditions                                                                                                    |
|                          | ✓ I understand and accept the conditions of my assessments.                                                                                                    |
|                          | By accepting these conditions I declare that I have read and understood all of the conditions that relate to my assessmen tasks including:                                                                                                    |
|                          | Re-assessment                                                                                                    |
|                          | Assessment Annale                                                                                                    |
| (SHBXIND001)             | Note: You must read and accept the assessment conditions in order to access the assessment tasks.                                                                                                    |
| Sessions<br>(SHBXIND001) | Assessment Task 1 (SHBXIND001)                                                                                                    |
| eLearning                |                                                                                                    |
| Module/Tasks             | Assessment Task 1: Knowledge Questions                                                                                                    |
| (SHBXIND001)             | Instructions for Student:                                                                                                    |
| Additional               | In this task you will be assessed on your knowledge from the following:                                                                                                    |
| Resources                | in this task you will be assessed on your knowledge from the following.                                                                                                    |
| (SHBXIND001)             | <ul> <li>Employees and employers' rights and reasonability's:</li> <li>Discrimination</li> </ul>                                                                                                    |
| Assessment Tasks         | <ul> <li>Harassment and bullying</li> </ul>                                                                                                    |
| (SHBXIND001)             | Equal employment opportunities                                                                                                    |
|                          | Statting nours, leave entitlements     Employer associations                                                                                                    |
| Assessment Task 1        |                                                                                                    |
| (SHBXIND001)             | This is an individual assessment                                                                                                    |
| Assessment Task 2        | There is 1 quiz to complete                                                                                                    |
| (SHBXIND001)             | This guiz contributes to the final assessment of this unit.                                                                                                    |
|                          | To be successful you must answer all 14 questions correctly                                                                                                    |
| Assessment Task 3        | to be successful you must answer an 14 questions confectly.                                                                                                    |
|                          |                                                                                                    |

# **Undertaking Assessment Tasks: Quiz Style Assessments**

Quiz style assessments can be in the form of multiple choice, multiple answer, short answer, essay style or matching type questions. You can easily recognise quiz style assessments by the 'Question Mark' icon

<sup>Quiz</sup> next to the quiz name.

To access the quiz select the quiz link, which is listed under the Assessment Task description.

| Assessment Task 1: Knowledge Questions                                                                                                    |
|----------------------------------------------------------------------------------------------------|
| Instructions for Student:                                                                                                    |
| In this task you will be assessed on your knowledge from the following:                                                                                |
| Employees and employers' rights and reasonability's:                                                                                                   |
| This is an individual assessment                                                                                                    |
| Assessment Location:<br>Complete your assessment in your own time off campus                                                                           |
| Assessment Timing:<br>This is an open book quiz and will be required to be complete in session 3 after all required<br>eLearning slides are completed. |
| Resources required for this assessment:                                                                                                    |
| To complete the assessment, you will require:<br>• Access to VU Collaborate<br>• Internet connection<br>• Your eLearning resources for reference       |
| Documents to submit:                                                                                                    |
| No documents to submit / You are required to undertake and submit SHRVIND001 Comply with                                                               |

No documents to submit / You are required to undertake and submit SHBXIND001 Comply with organisational requirements within a personal services environment Knowledge Questions through VU Collaborate

#### Satisfactory completion of the assessment task:

The assessment criteria are listed in the 'Criteria for Satisfactory Performance' table below. To achieve a satisfactory result all questions must be answered correctly

#### Resubmission Attempts:

As per the Assessment for Learning – Assessment Procedure (VET) Part G Reassessment, you are given two attempts for this assessment task.

If you first attempt is unsuccessful your teacher will give you feedback. Review the feedback and your learning materials before resubmitting /re-taking the assessment.

If you do not demonstrate competence in your second attempt /submission you should speak with your teacher about the options available to you

#### Assessment Task:

Access the SHBXIND001 Comply with organisational requirements within a personal services environment Knowledge Questions below here.

Work through each of the questions

Once you have provided a response to all questions, select 'Submit'

Once your submission has been assessed you will be able to track your grades in the 'Grades' area.

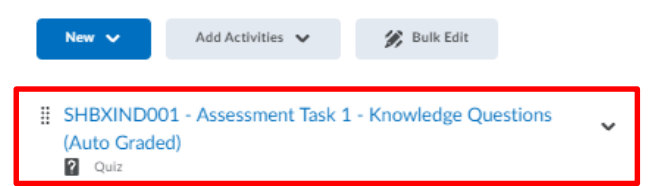

Once you select the Quiz you will be navigated to summary page, which provides you information on quiz assessment conditions.

Read the instructions carefully and select **Start Quiz** 

You must answer ALL questions correctly to achieve a Satisfactory result.

#### VUPOLYTECHNIC.EDU.AU

CRICOS Provider No. 00124K (Melbourne) and CRICOS Provider No. 02475D (Sydney). RTO Code: 3113 VU Collaborate Student Guide Oct 2021 V3 Page 25 of 40 Table of Contents + Stage 3 Layering and Barbershop Business + Comply with organisational requirements within a personal services environment (SHBXIND001) + Assessment Tasks

# SHBXIND001 - Assessment Task 1 - Knowledge Questions -

# Summary

# **Quiz Details**

Current Time 10:47 Update

Current User MSTR-130501 TestStudent (username: TestStudent\_848284)

Time Allowed unlimited (estimated time required: 2:00:00)

Attempts Allowed - 2, Completed - 0

# Instructions

You can "Save" your response to each question as you work through the quiz. When you navigate to the Next Page or Previous Page, all your responses on the current page will be automatically saved.

Before you submit the quiz, you will have the opportunity to return to questions that you may have missed or have not yet answered. You can submit your quiz responses at any time.

When you have finished reviewing these instructions, click on "Start Quiz" to begin Attempt 1.

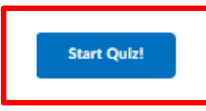

Now you can view the quiz.

#### **Key Elements:**

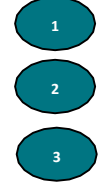

Number of questions in the quiz and the Save status

Question and Save status

Panel to provide your response(s)

Submit Quiz – Before you select the submit quiz option review all your answers

HLTWHS001 - Part 2 - Assessment Task 1 - Multiple Choice Questions (Auto Graded) Est. Length: 2:00:00 Leshika Samaraweera: Attempt 2

| Page 1:        | <ul> <li>d) All of the above</li> </ul>                                                                                                    |
|----------------|----------------------------------------------------------------------------------------------------|
|                | Question 12 (1 point) V Saved                                                                                                    |
| 4 5 6<br>~     | You are an OH&S Representative for your area. You are concerned that a new piece of equipment is being incorrectly used and is a potential hazard. What should you do? |
| 7 8 9<br>~ ~ ~ | a) Complete a risk assessment                                                                                                    |
| 10 11 12       | o) control of the provident form                                                                                                    |
|                | <ul> <li>c) Inform the OH&amp;S Committee to action</li> <li>d) B and C</li> </ul>                                                                                     |
|                | Question 13 (1 point)                                                                                                    |
| 1              | How does stress and fatigue affect your ability to work safely?                                                                                                    |
|                | <ul> <li>a) You may be taking medication for your stress or fatigue which may affect your<br/>judgment or concentration</li> </ul>                                     |
|                | $\bigcirc$ b) When you are tired or stressed your concentration may be affected                                                                                        |
|                | <ul> <li>c) Fatigue increases the risk of accidents or incidents especially for vehicles<br/>drivers as micro-sleeps can be fatal</li> </ul>                           |
|                | ( d) All of the above                                                                                                    |
|                |                                                                                                    |
|                | 4 Submit Quiz 13 of 13 questions saved                                                                                                    |

## Once you select Submit Quiz, you will be navigated to the following screen:

## Select Submit Quiz again.

| HLTWHS001            | - Part 2 - Assessment Task 1 - Multiple Choice Questions (Auto Graded) × |
|----------------------|--------------------------------------------------------------------------|
| Est. Length: 2:00:00 | Leshika Samaraweera: Attempt 1                                           |

| Page     | 1: |    | Quiz Submission Confirmation                                          |
|----------|----|----|-----------------------------------------------------------------------|
| 1        | 2  | 3  | You are about to submit your quiz                                     |
| <u> </u> | 4  |    | Once you press the Submit Quiz button you cannot return to your quiz. |
| 4        | 5  | 6  |                                                                       |
| ~        | 1  | ~  |                                                                       |
| 7        | 8  | 9  | Submit Quiz Back to Questions                                         |
| ~        | 1  | ~  |                                                                       |
| 10       | 11 | 12 |                                                                       |
| ~        | 1  | ~  |                                                                       |
| 13       |    |    |                                                                       |
| ~        |    |    |                                                                       |
|          |    |    |                                                                       |

## **Reviewing your submission and feedback**

After submission you will be presented with a summary of the questions and responses.

Many quiz assessments are set up to self-mark, meaning that your results will be available immediately upon submitting. **Note:** This is only available for multiple-choice and true/false style quizzes. To view your response and quiz feedback, follow the steps below:

Select 'View Feedback' to view the feedback for the question

| Quiz Submissions - HLTWHS001 - Part 2 - Assessment Task 1 - Multiple Choice<br>Questions (Auto Graded)                                                                                          | ×           |
|----------------------------------------------------------------------------------------------------|-------------|
| Leshika Samaraweera                                                                                                    |             |
| Attempt 2                                                                                                    |             |
| Written: 13 April, 2020 01:52 - 13 April, 2020 02:03<br>Submission View                                                                                                    |             |
| Your quiz is successfully submitted. Review your answers and ensure the overall result at the bottom of the page is Satisfactory Please re-attempt the quiz if your result is Not Satisfactory. | (           |
| Question 1                                                                                                    | l / 1 point |
| Infection control minimises the risk of spreading infections and includes:                                                                                                    |             |
| <ul> <li>a) Hand washing procedures</li> </ul>                                                                                                    |             |
| <b>b</b> ) Loading the dishwasher                                                                                                    |             |
|                                                                                                    |             |
| C) Poor personal hygiene                                                                                                    |             |

## Feedback will be displayed for your submitted response

| Question 1                                                                 | 1/1 point |
|----------------------------------------------------------------------------|-----------|
| Infection control minimises the risk of spreading infections and includes: |           |
| a) Hand washing procedures                                                 |           |
| O b) Loading the dishwasher                                                |           |
| C c) Poor personal hygiene                                                 |           |
| Hide Feedback                                                              |           |
| That's correct!                                                            |           |
| You selected the right response.                                           |           |
|                                                                            |           |

Once you finish reviewing feedback, select Done.

| Question 13                                                                                                    | 1/1 point        |
|----------------------------------------------------------------------------------------------------|------------------|
| How does stress and fatigue affect your ability to work safely?                                                        |                  |
| ) You may be taking medication for your stress or fatigue which may affect your judgment or concentration              |                  |
| ) When you are tired or stressed your concentration may be affected                                                    |                  |
| C c) Fatigue increases the risk of accidents or incidents especially for vehicles drivers as micro-sleeps can be fatal |                  |
| d) All of the above                                                                                                    |                  |
| View Feedback                                                                                                    |                  |
| Attempt Score:                                                                                                    | Not Satisfactory |
| Overall Grade (highest attempt):                                                                                       | Not Satisfactory |
| Done                                                                                                    |                  |

# Your attempt summary will be displayed as follows:

 Table of Contents
 >
 HLTWHS001
 >
 Assessment Tasks (HLTWHS001)
 >
 Assessment Task 1
 >

 HLTWHS001 - Part 2 - Assessment Task 1 - Multiple Choice Questions (Auto Graded)

HLTWHS001 - Part 2 - Assessment Task 1 - Multiple Choice Questions (Auto Graded)

| Submissions<br>Leshika Samaraweera (username: s4605308) |                  |
|---------------------------------------------------------|------------------|
| Individual Attempts                                     | Score            |
| Attempt 1                                               | Not Satisfactory |
| Overall Grade (highest attempt):                        | Not Satisfactory |

## Reviewing Teacher Feedback on Quiz Style Assessments.

When the quiz is not a self-marked type quiz, the teachers will provide feedback for your answers. To access the feedback provided by the teachers:

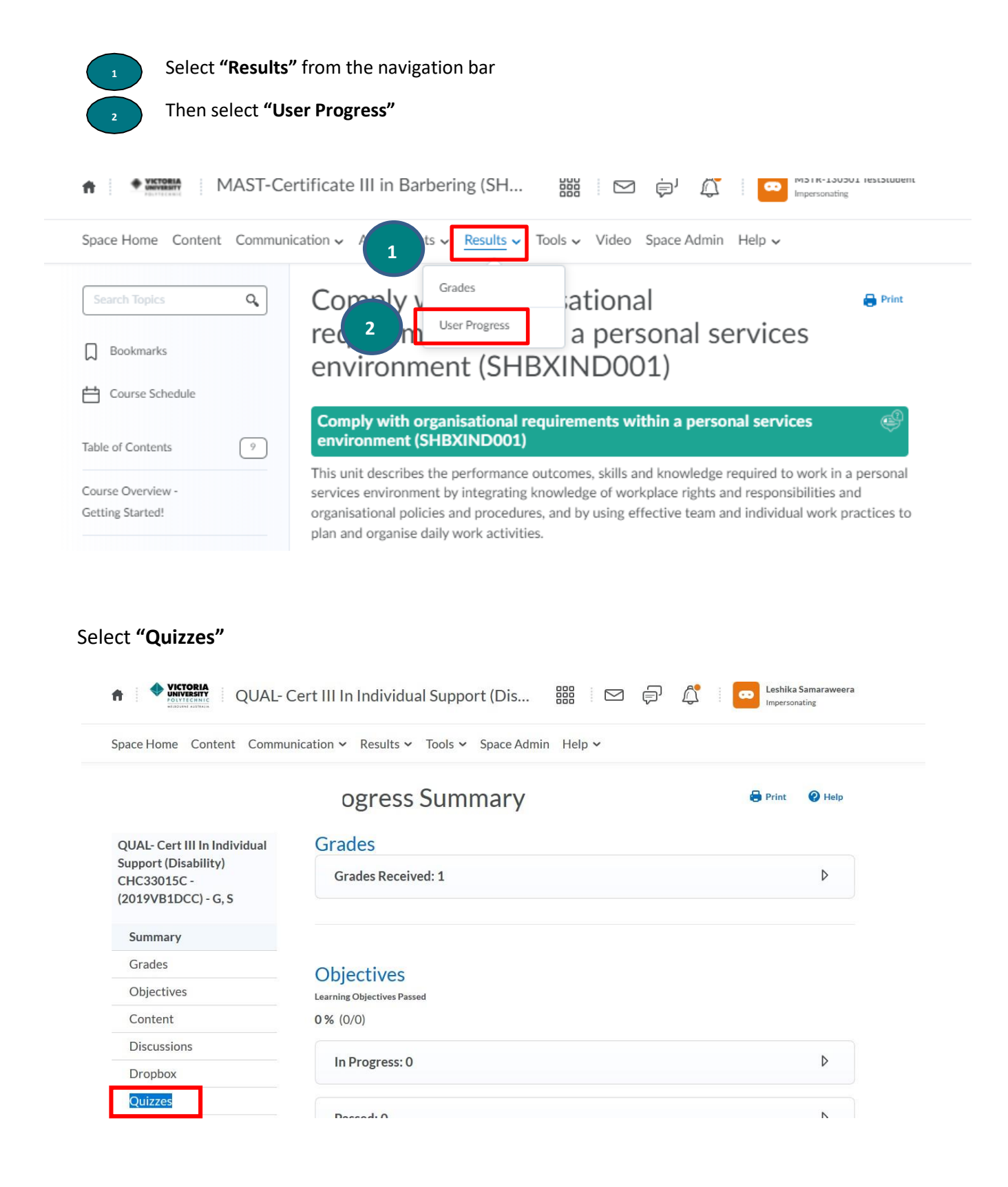

#### VUPOLYTECHNIC.EDU.AU

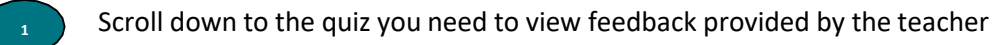

Then select "Details"

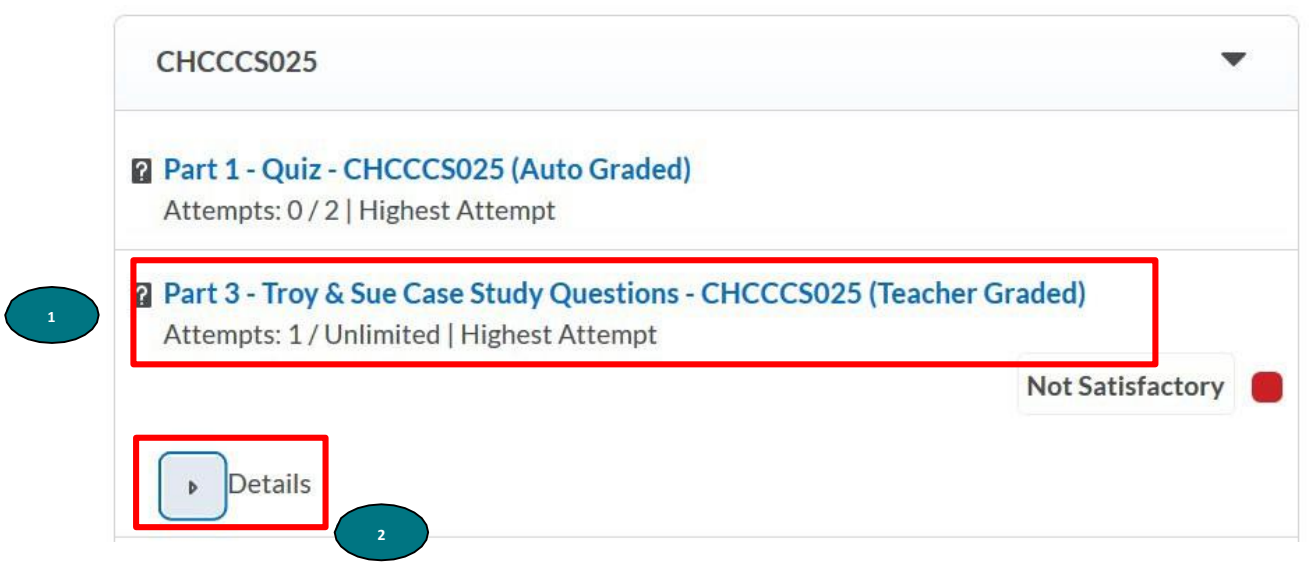

Select the "Attempt" you need to view feedback

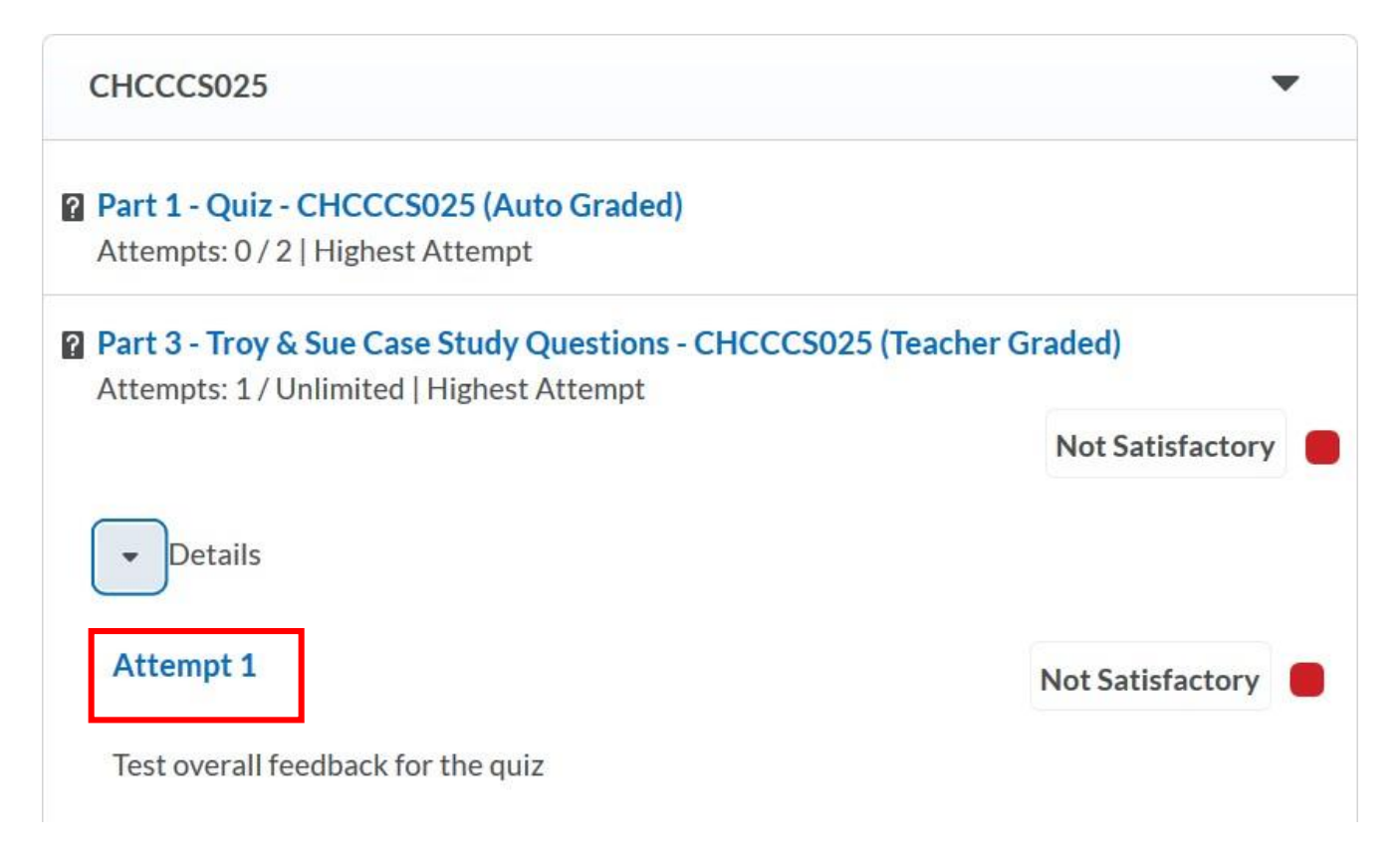

## Select "View Feedback "

#### Feedback and assessment outcome

This assessment will be marked by your teacher and the results will be available in the Results area.

Note: Please allow 5 days for your teacher to mark the assessment.

#### Question 1

Read the 2 scenarios and answer the following short answer question.

What are the similarities and differences?

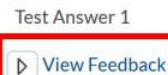

## You will now be able to view feedback provided by the teacher for individual questions of a quiz

#### Feedback and assessment outcome

This assessment will be marked by your teacher and the results will be available in the Results area.

Note: Please allow 5 days for your teacher to mark the assessment.

#### Question 1

Read the 2 scenarios and answer the following short answer question.

What are the similarities and differences?

Test Answer 1

Hide Feedback

Test feedback for question 1

0/1point

0/1 point

# **Dropbox Style Assessments**

Some Assessment Tasks require you to upload documents as part of the assessment task. The documents could be a Report, Spreadsheet, Image, Scanned PDF or anything that is relevant to the Assessment Task. Assessment Task description provides you instruction on evidence to be submitted. Such evidence needs to be submitted through an Assessment Dropbox.

## Upload assessment evidence to an Assessment Dropbox

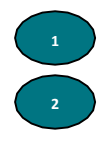

Select the Assessment Task

Select the Assessment Dropbox listed under the Assessment Task description

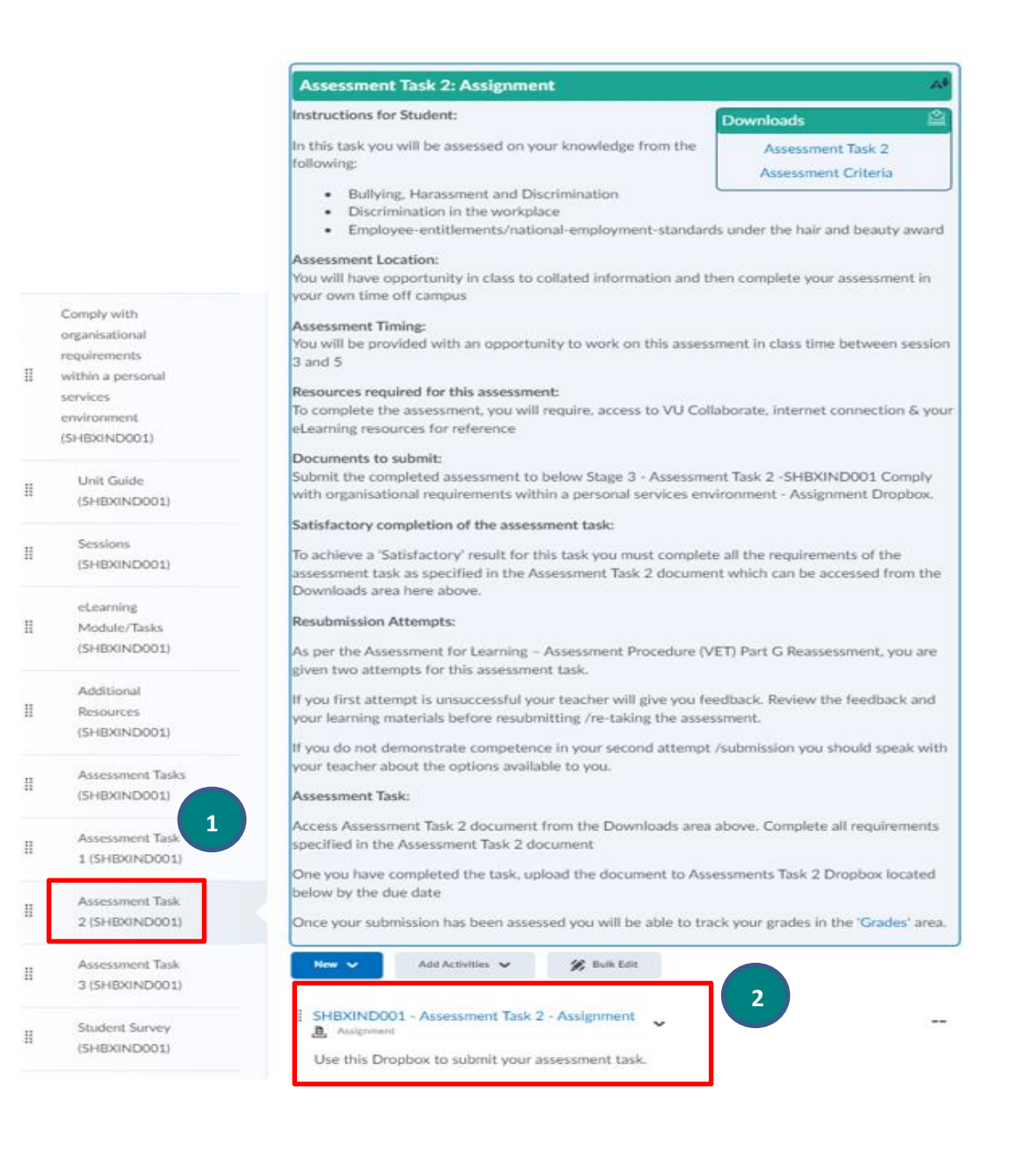

#### VUPOLYTECHNIC.EDU.AU

You will then be navigated to the Assessment Dropbox .

Select **Upload** and attach the evidence from your local file. You can upload multiple documents to an Assessment Dropbox up to a maximum of 1GB

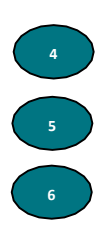

You can type a message for your teacher in the comments section. This is optional.

## Select Submit to Assessment Dropbox

You will see a notification in the bottom left of the screen **"Confirmation Email Sent Successfully"** once the documents have been submitted successfully.

|                     | Record Addio         | Choose Exis         | ting     |            |          |            |         |      |   |   |   |  |
|---------------------|----------------------|---------------------|----------|------------|----------|------------|---------|------|---|---|---|--|
| You can upload fi   | iles up to a maximum | of 1 GB.            |          |            |          |            |         |      |   |   |   |  |
| K VU Poly Logo.PN   | G (69.4 KB) 🗙        |                     |          |            |          |            |         |      |   |   |   |  |
|                     |                      |                     |          |            |          |            |         |      |   |   |   |  |
| omments             |                      |                     |          |            |          |            |         |      |   |   |   |  |
| D 😳 🔗 🔻             | Paragraph 🗸          | <b>B</b> I <u>U</u> | •        | <u>+</u> ≡ | •        | Font F     | amily ~ | Size | ~ | • | ) |  |
| Dear Nellv.         |                      |                     |          |            |          |            |         |      |   |   |   |  |
| Dease find the ass  | essment evidence at  | tached here         | with for |            | 001 Acce | coment T   | ack 2   |      | 4 |   |   |  |
| Ficase find the ass | essment evidence at  | Lached here         | MILITIO  | THEI VYTTS | 001 A336 | SSILLEIL I | ask J.  |      |   |   |   |  |
| Thank you.          |                      |                     |          |            |          |            |         |      |   |   |   |  |
| Peter               |                      |                     |          |            |          |            |         |      |   |   |   |  |
|                     |                      |                     |          |            |          |            |         |      |   |   |   |  |
|                     |                      |                     |          |            |          |            |         |      |   |   |   |  |

| _ | 6                                    |
|---|--------------------------------------|
|   | Confirmation Email Sent Successfully |
|   |                                      |

Reflect in ePortfolio

# Results

The Grades area is where you can see results for all the assessments that you have submitted in the space and eLearning activities you have undertaken. You can see your individual Grades and your Final Grade once they are released. When your grades are published, they appear in the Grades area of your course/unit space.

To access the Grades:

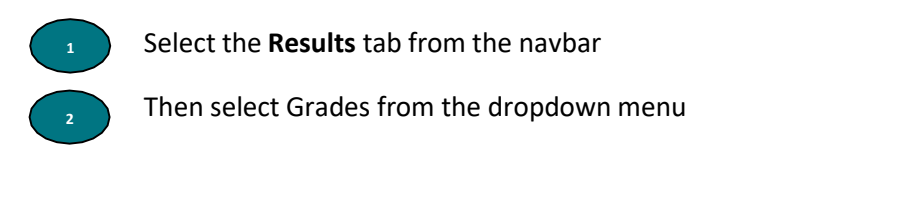

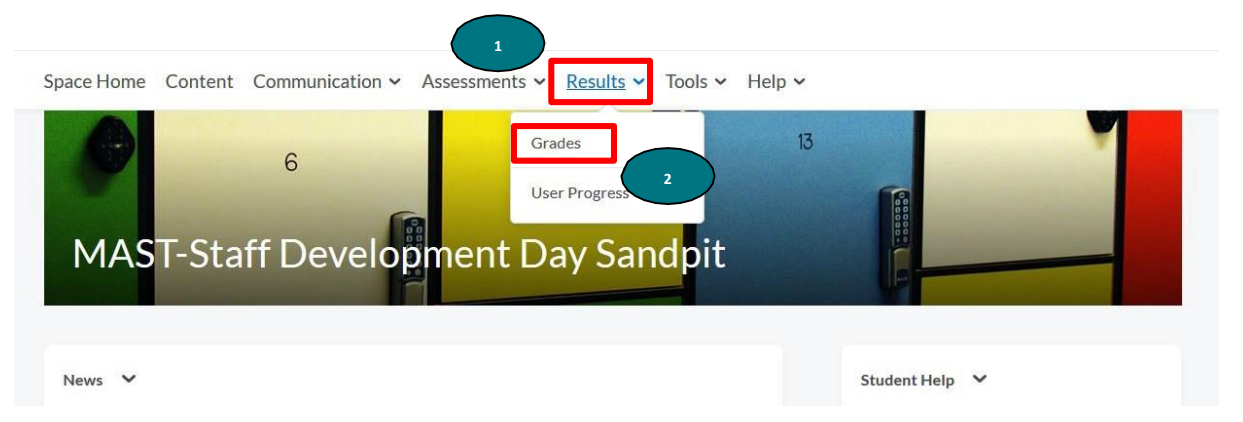

You will then be navigated to the Grades area

The Grades area will give you an overview of all the graded activities within a unit/course. Following are the key elements in the Grades area of a space.

3

Grade Item- This column includes all grades (eLearning Activities, Assessment Tasks and Overall Outcomes) related to your unit/course

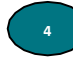

Grade – This column indicates the outcome you have achieved for each Grade Item. Following are the possible Grade outcomes

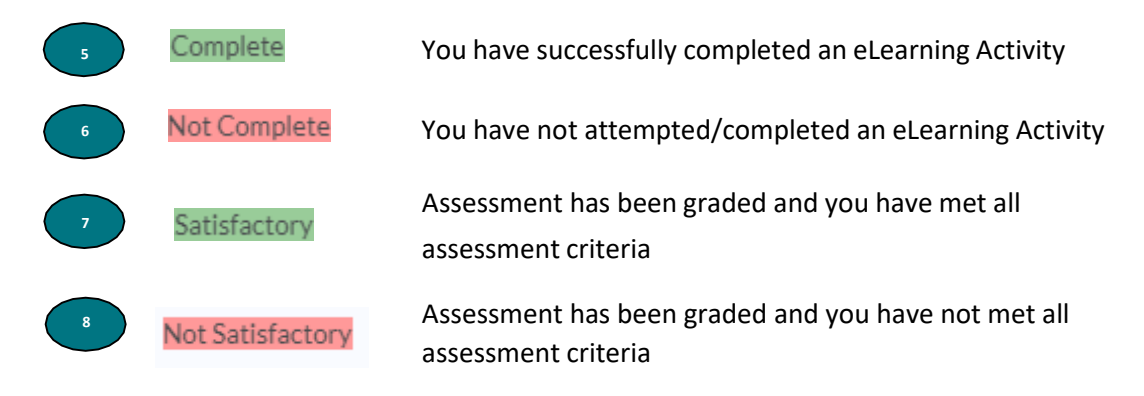

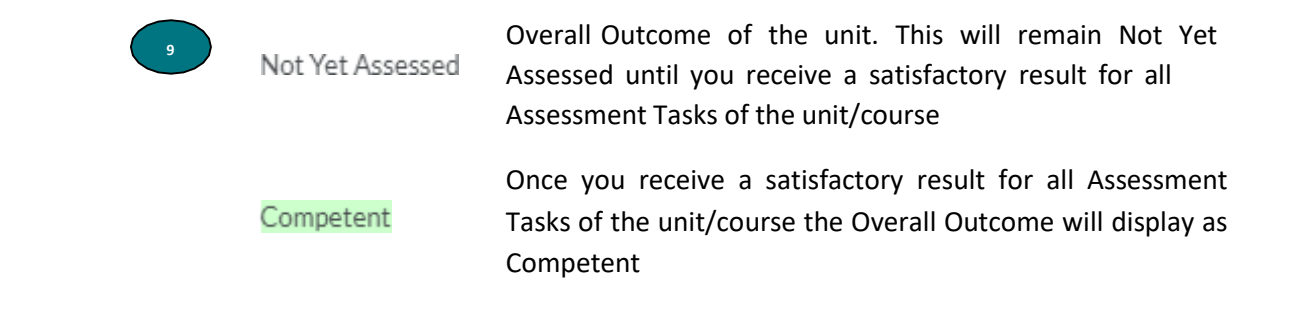

| pace Home Content Communication - Assessments - Results - Tools -       | Help 🗸 |                  |         |
|-------------------------------------------------------------------------|--------|------------------|---------|
| Grades                                                                  |        |                  | 8       |
| Grade Item 3                                                            | Poir   | 4 Grade          | Assessn |
| Introduction to Blended Learning                                        |        | Not Complete     |         |
| HLTWHS001 - eLearning Activities                                        |        | Not Satisfactory |         |
| HLTWHS001 - Part 1 📗                                                    |        | Complete         | 5       |
| HLTWHS001 - Part 2 📗                                                    |        | Not Complete     |         |
| HLTWHS001 - Part 3 📗                                                    |        | Complete         |         |
| HLTWHS001 - Part 4 📗                                                    |        | Complete         |         |
| HLTWHS001 - Part 5 📗                                                    |        | Not Complete     |         |
| HLTWHS001 - Assessment Tasks                                            |        | Not Satisfactory |         |
| HLTWHS001 - Assessment Task 1 - Part 1 (Auto Graded)                    |        | Satisfactory     | 7       |
| HLTWHS001 - Assessment Task 1 - Part 2 (Auto Graded)                    | 8      | Not Satisfactory |         |
| HLTWHS001 - Assessment Task 2 - Short Answer Questions (Teacher Graded) |        | -                |         |
| HLTWHS001 - Assessment Task 3                                           |        | Satisfactory     |         |
| HLTWHS001 - Assessment Task 4                                           |        | -                |         |
| HLTWHS001 - Assessment Task 5                                           |        | -                |         |
| HLTWHS001 Overall Outcome                                               |        | Not Yet Assessed | 9       |

# Accessing work submitted and quizzes completed

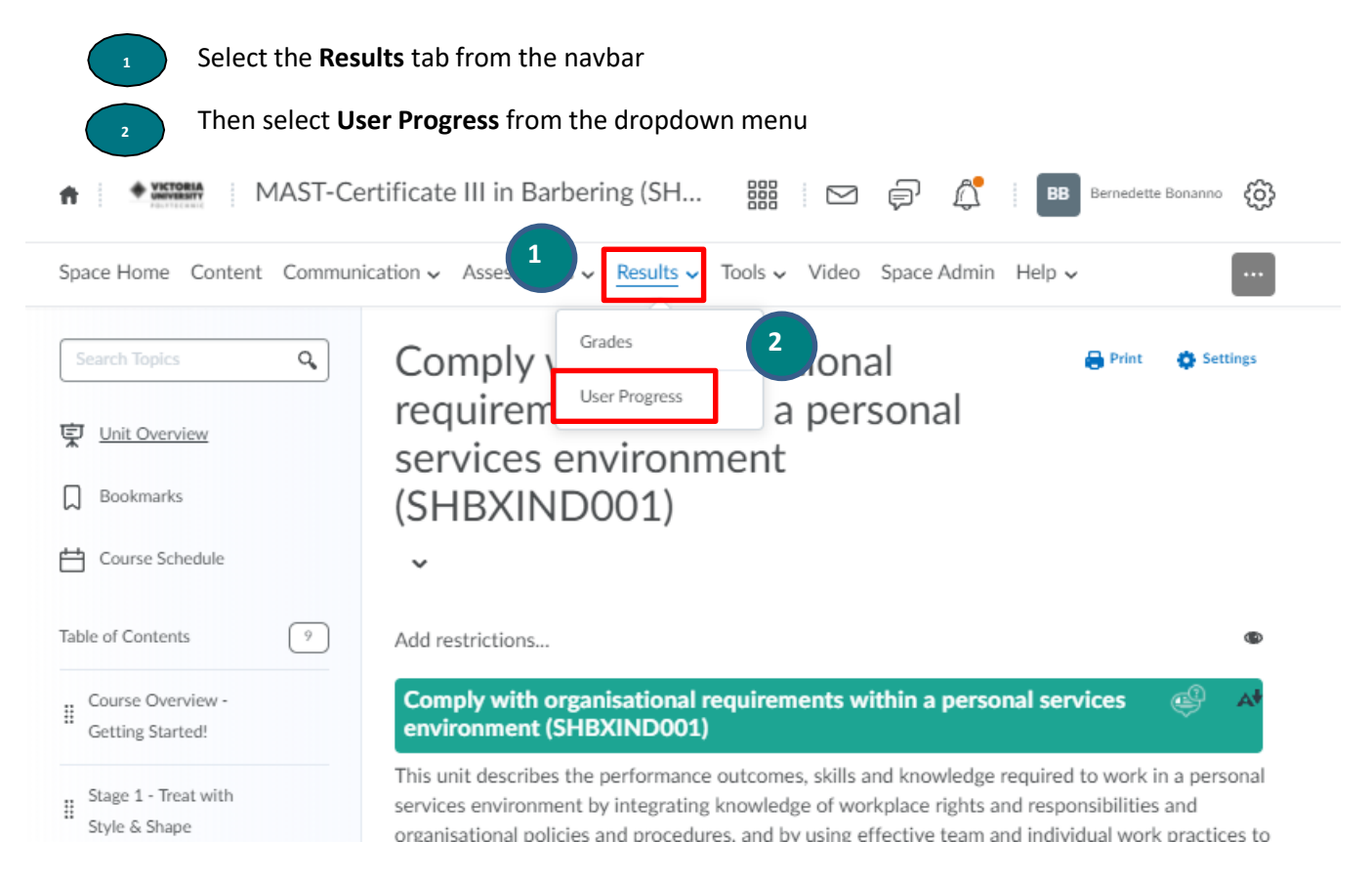

## **Dropbox Style Assessments**

| Select the <b>Dropbox</b> tab from the menu on the left of the screen |                                               |                |
|-----------------------------------------------------------------------|-----------------------------------------------|----------------|
| ♠ ♥VICTORIA<br>UNIVUESIT QUAL- C                                      | ertificate IV In Clinical Classificatio 🏼 🔛 🏺 | р <u>Д</u>     |
| Space Home Content Commu                                              | nication 🗸 Results 🗸 Tools 🗸 Help 🗸           |                |
|                                                                       | Progress Summary                              | 🖨 Print 🕜 Help |
|                                                                       | Grades                                        |                |
| (22274VIC) - 2018VB1CC2 -<br>ZA                                       | Grades Received: 101                          | Þ              |
| Summary                                                               |                                               |                |
| Grades                                                                | Objectives                                    |                |
| Objectives                                                            | Learning Objectives Passed                    |                |
| Content                                                               | 0% (0/0)                                      |                |
| Discussions                                                           | In Progress: 0                                | Þ              |
| Dropbox 3                                                             | in regress o                                  | ٢              |
| Quizzes                                                               | Derroch 0                                     | Ν              |
| Checklist                                                             | Passeu: U                                     | V              |
| Surveys                                                               |                                               |                |
| Course Access                                                         | Needs Remediation: 0                          | Þ              |
| Login History                                                         |                                               |                |

#### VUPOLYTECHNIC.EDU.AU

Find the Assessment Task title for which you need to view the submission

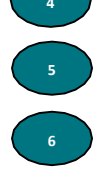

Selelct the parrow icon in the Details tab

Then you can view all your submissions realted to the assessment task. Select the submission you want view. The document will be donwloaded to the bottom of your screen

|                                                                                   | Dropbox Progress                                                                                    | 🔒 Print | Help     |
|-----------------------------------------------------------------------------------|----------------------------------------------------------------------------------------------------|---------|----------|
| MULT- Cert IV in Clinical<br>Classification (22274VIC)<br>2019VB1CC2A Block 2 - W | Dropbox Submissions Late Submissions Awaiting Grade<br>50 % (5/10) 0 5                              |         |          |
| Summary                                                                           | Dropbox                                                                                             |         | •        |
| Grades                                                                            |                                                                                                    |         |          |
| Objectives                                                                        | E. VU21653 - Assessment Task 2 - Collecting & Using Patient Information<br>Files Allowed: unlimited |         |          |
| Content                                                                           |                                                                                                    |         |          |
| Discussions                                                                       | B, BSBMED301B - Assessment Task 1 - Prefixes, suffixes & root/stem                                  | 4       |          |
| Dropbox                                                                           | Files Submitted: 1                                                                                  |         |          |
| Quizzes                                                                           |                                                                                                    |         |          |
| Checklist                                                                         |                                                                                                    |         |          |
| Surveys                                                                           | Submissions                                                                                         |         | $\frown$ |
| Course Access                                                                     | . BSBMED301B ASSESSMENT TASK 1.docx<br>29 February, 2020 22:41                                      |         | 6        |
| Login History                                                                     |                                                                                                    |         |          |

# **Quiz Style Assessments**

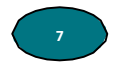

Select the **Quizzes** tab from the menu on the left of the screen

|                                                                                       | Quizzes Progress                                                                        | 🖶 Print 🕜 Help |
|---------------------------------------------------------------------------------------|-----------------------------------------------------------------------------------------|----------------|
| QUAL- Certificate IV In<br>Clinical Classification<br>(22274VIC) -<br>2018VB1CC2 - ZA | Quizzes Completed Attempts Awaiting Grade<br>100 % (30/30) 0<br>VU21652                 |                |
| Summary                                                                               |                                                                                         |                |
| Grades                                                                                | V021652 - Assessment Task 1 - Quiz 1 (Auto Graded)<br>Attempts: 2/2   Highest Attempt   | Satisfactory   |
| Objectives                                                                            | $\square$                                                                               |                |
| Content                                                                               | Details                                                                                 |                |
| Discussions                                                                           |                                                                                         |                |
| Dropbox<br>Quizzes 7                                                                  | VU21652 - Assessment Task 1 - Quiz 2 (Auto Graded)<br>Attempts: 2 / 2   Highest Attempt | Satisfactory   |
| Checklist                                                                             | <ul> <li>Details</li> </ul>                                                             |                |

#### VUPOLYTECHNIC.EDU.AU CRICOS Provider No. 00124K (Melbourne) and CRICOS Provider No. 02475D (Sydney). RTO Code: 3113 VU Collaborate Student Guide Oct 2021 V3 Page **38** of **40**

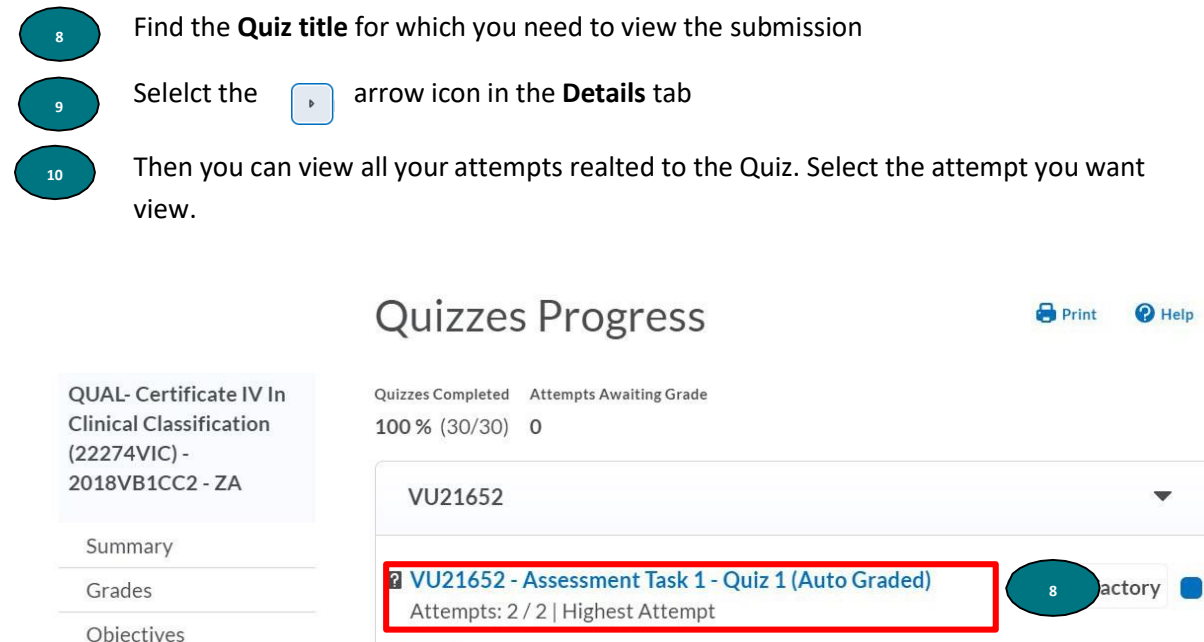

| Grades      | 2 VU21652 - Assessment Task 1 - Q<br>Attempts: 2 / 2   Highest Attempt | uiz 1 (Auto Graded) | 8 actory             |   |
|-------------|------------------------------------------------------------------------|---------------------|----------------------|---|
| Objectives  | Attempts: 27 2 Thighest Attempt                                        |                     |                      |   |
| Content     | Details                                                                |                     |                      |   |
| Discussions |                                                                        |                     |                      |   |
| Dropbox     | Attempt 1                                                              | Ν                   | lot Satisfactory     |   |
| Quizzes     |                                                                        | Submitted: (        | 07 April, 2018 12:54 | 4 |
| Checklist   | Attempt 2                                                              |                     | Satisfactory         |   |
| Surveys     |                                                                        | Submitted:          | 16 May, 2018 12:07   | 7 |
| ~ ·         |                                                                        |                     |                      |   |

You will be able to view your responses to the selected quiz as follows

| Delphi Anderson (username: s3501890)                                                                                                    |                          |
|----------------------------------------------------------------------------------------------------|--------------------------|
| Attempt 2                                                                                                    |                          |
| Artempt 2                                                                                                    |                          |
| Submission View                                                                                                    |                          |
|                                                                                                    |                          |
| four quiz has been submitted successfully.                                                                                                    |                          |
| Question 1                                                                                                    | 1/1 point                |
| There are many social influences that can have an impact on the structure and function of a health st following categories is not one of these social influences? | ystem. Which of the      |
| 🔵 a) Ethnicity                                                                                                    |                          |
| 🔵 b) Drug & Alcohol Use                                                                                                    |                          |
| 🔿 c) Mental Health                                                                                                    |                          |
| (e) d) Public Funding                                                                                                    |                          |
| 💭 e) Chronic Disease                                                                                                    |                          |
| View Feedback                                                                                                    |                          |
| Question 2                                                                                                    | 1/1 point                |
| Whether public or private, which three elements are key to understanding the design and purpose or service?                                                       | f any hospital or health |
| ) a) Funding, Stakeholders and Services                                                                                                    |                          |

# Communication

Communication tools in your VU Collaborate space act as great channels to link your peers and teachers to discuss important topics related to your course.

You can access communication tools through the Communication tab in the navbar

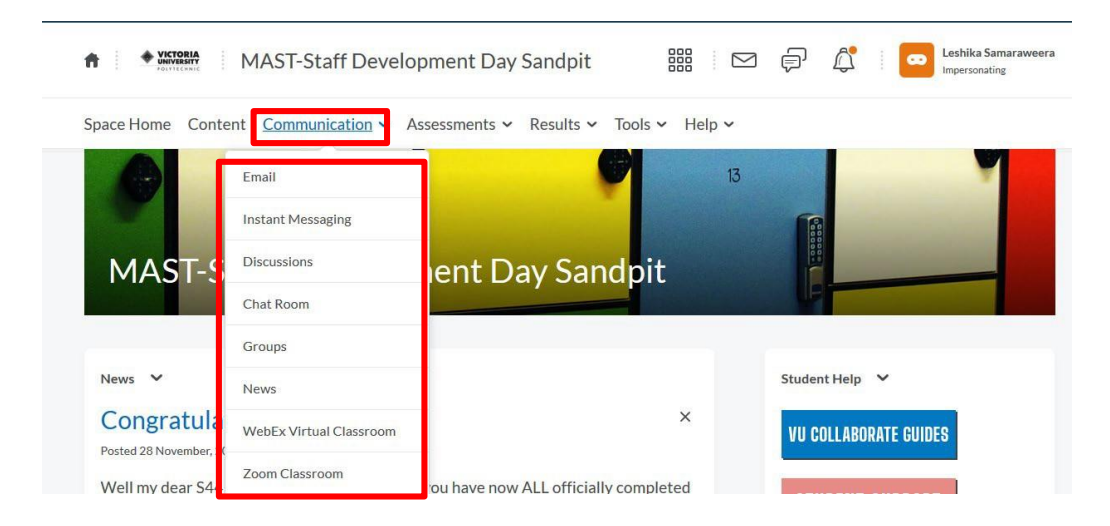

Following table will provide useful links to access information on how to use some key Communication Tools in your VU Collaborate Space.

| Communication Tool | Link to access information on how to use the Communication Tool     |
|--------------------|---------------------------------------------------------------------|
| Email              | Compose and manage email messages through your VU Collaborate Space |
| Discussions        | Participating in Discussions in your space                          |
| Chat Room          | Participating in Chat Rooms                                         |
| Zoom Classroom     | Accessing a Zoom Virtual Classroom                                  |
|                    | Participating in a Zoom Virtual Classroom                           |